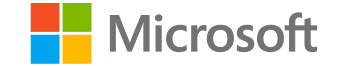

## はじめての在宅勤務 実践マニュアル

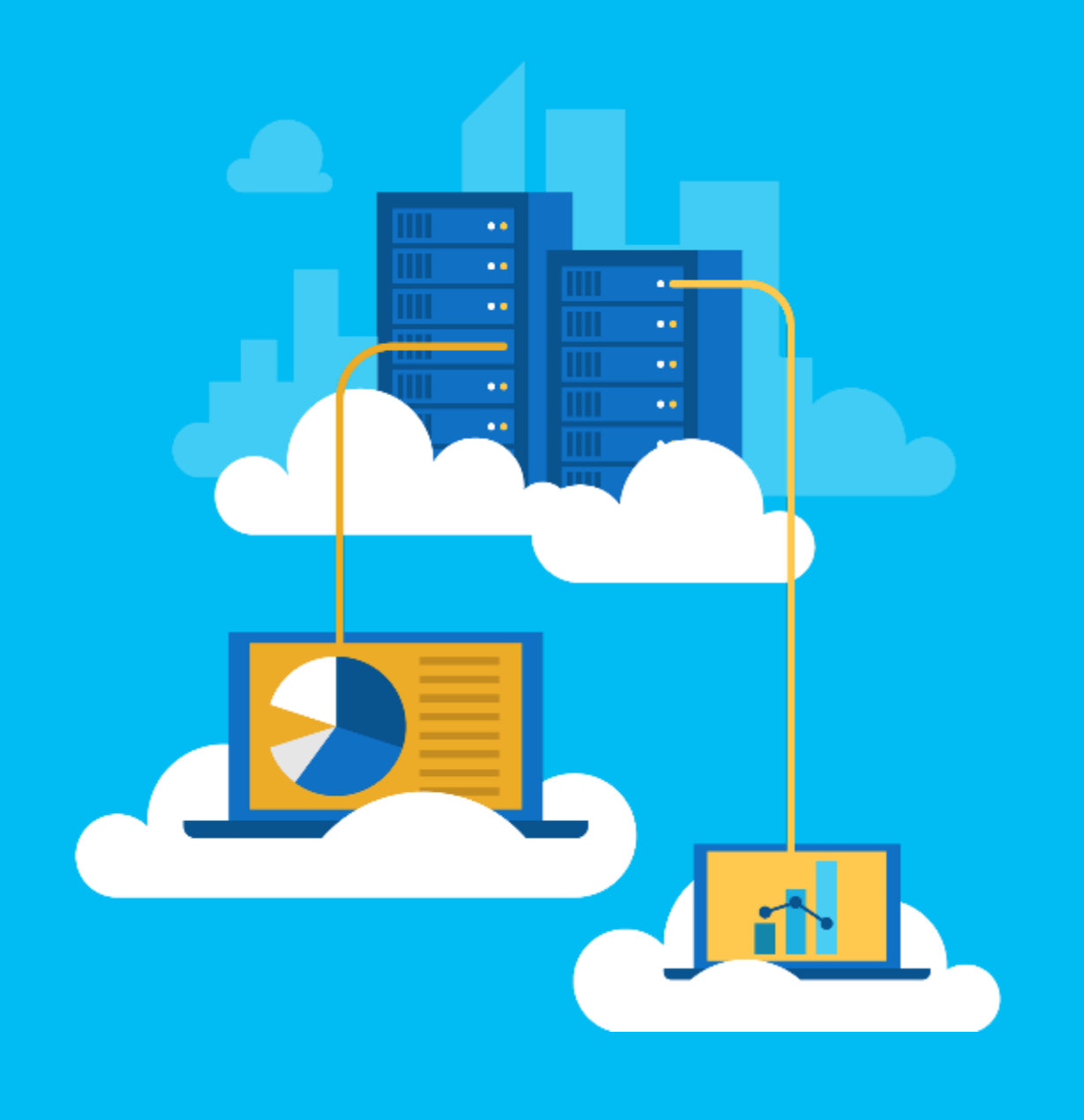

日本マイクロソフト株式会社 カスタマーサクセスマネージャー 浅田 恭子

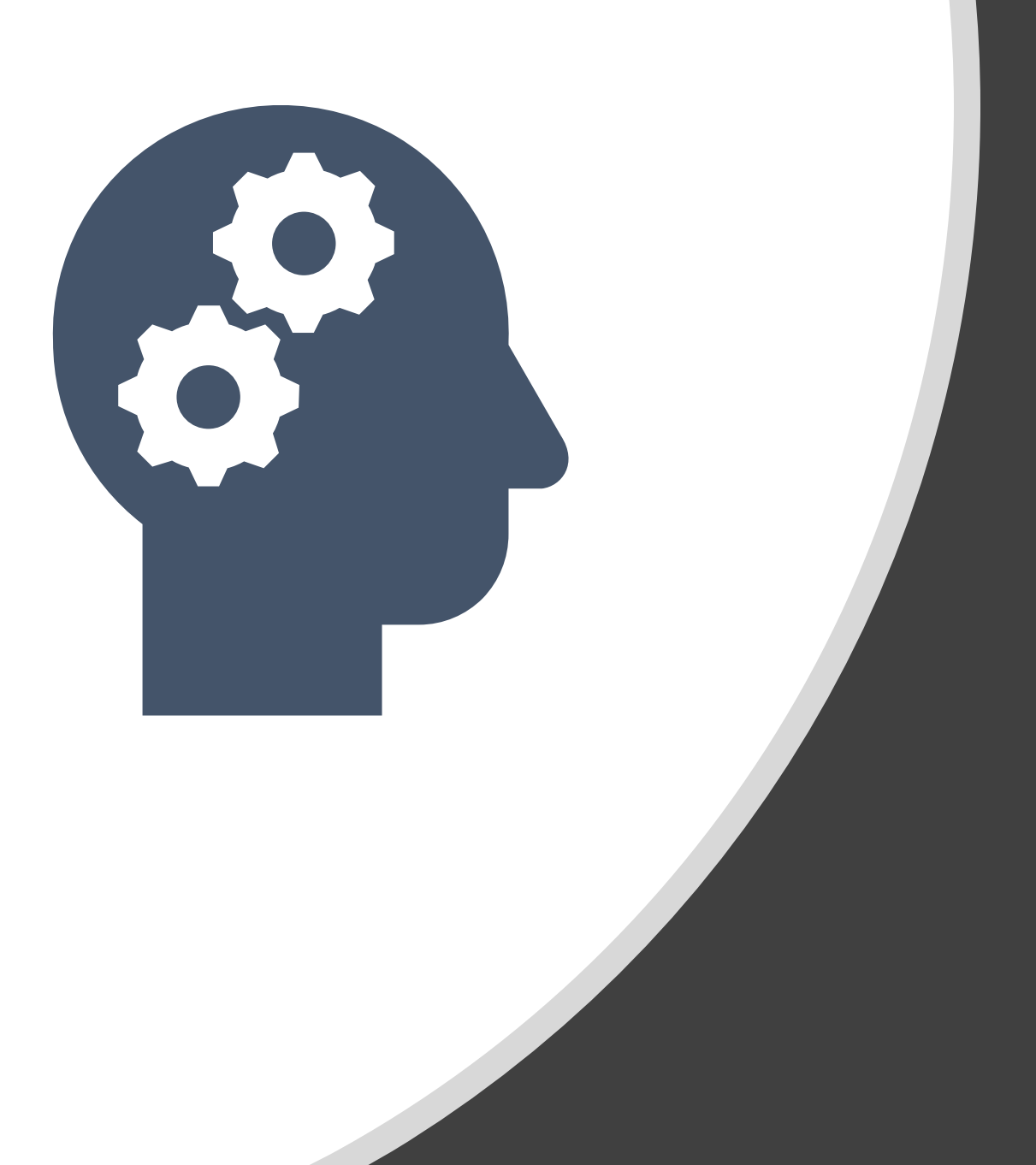

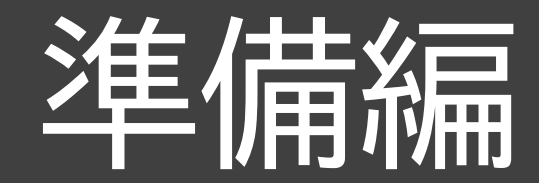

## 在宅勤務について、事前に 社内で確認しておくこと

- □ 勤務条件
  - ✓ 勤務時間 & 休憩時間
  - ✓ 業務場所
- ロ ルール
  - ✓ 始業、終了の連絡は必要か?
  - ✓ 連絡方法は決まっているか?

### □ 業務内容

- ✓ 日々の業務内容とアウトプット、期待値は?
- ✓ 業務報告は必要か?

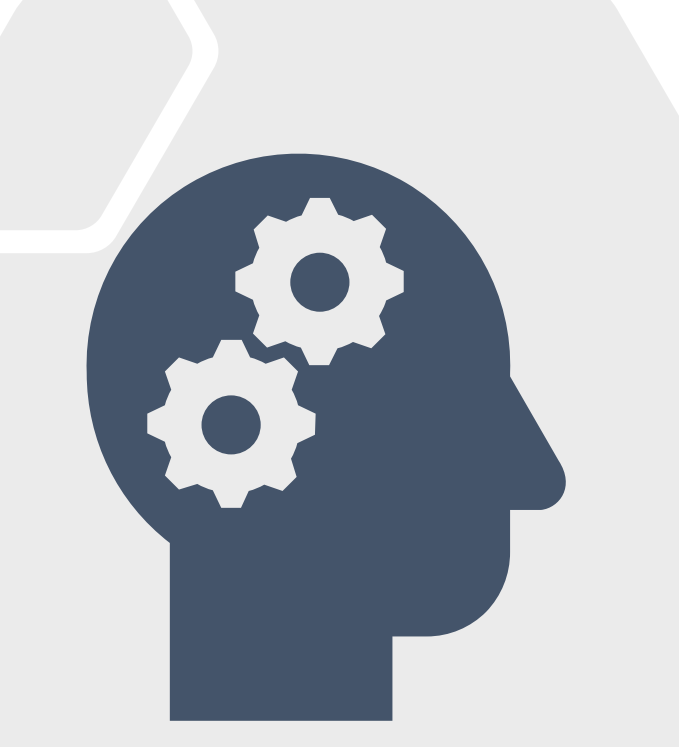

## 在宅勤務する際に準備するもの

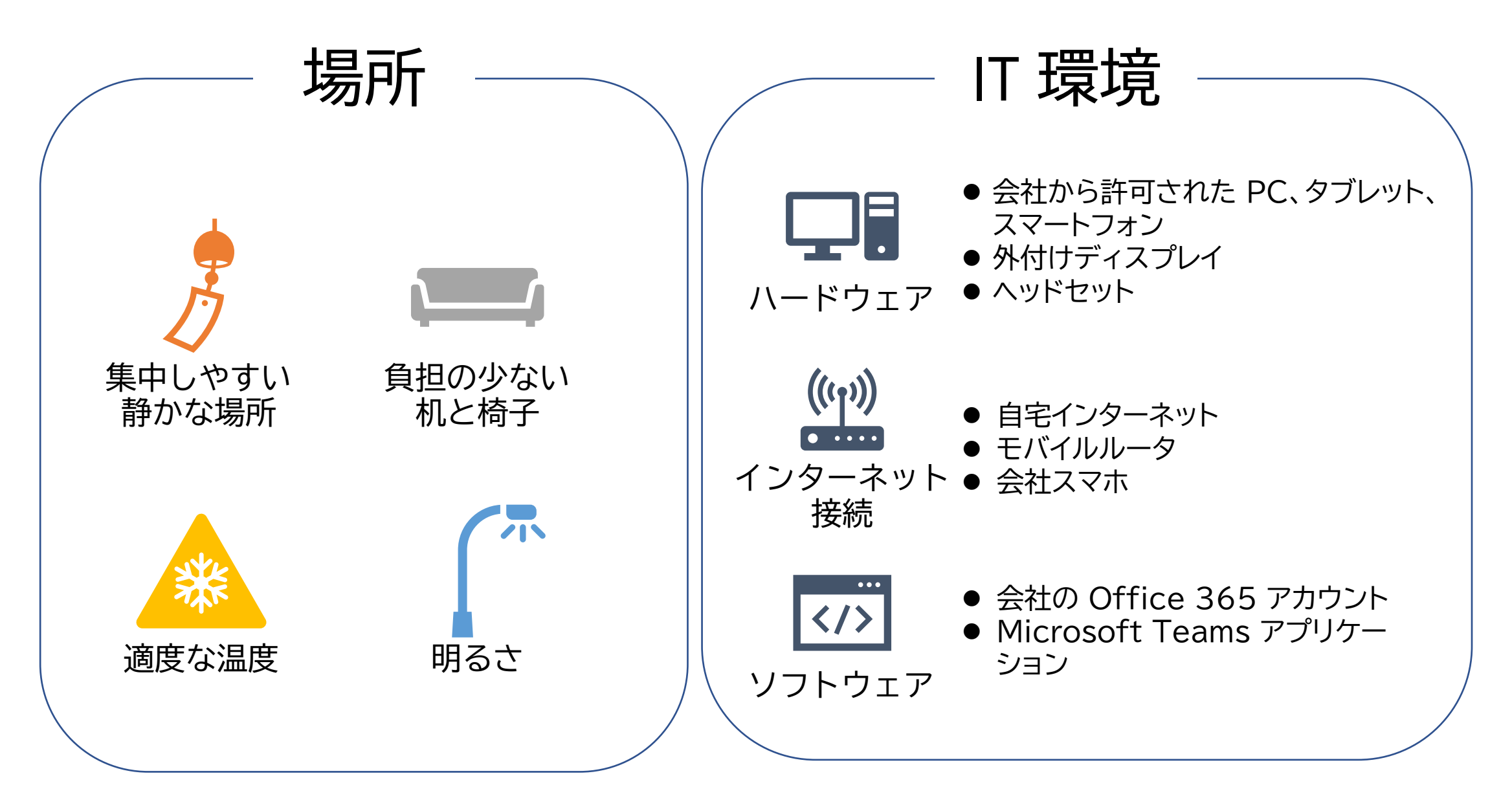

## ハードウェアについて

# 会社から許可された PC

- ・ 会社貸与、あるいは BYOD(個人所有)
- 社内の情報に安全にアクセスできること
  - VPN
- セキュリティポリシーが当たっていること
  - マルウェア対策
  - 個人認証
  - 暗号化
  - …etc.

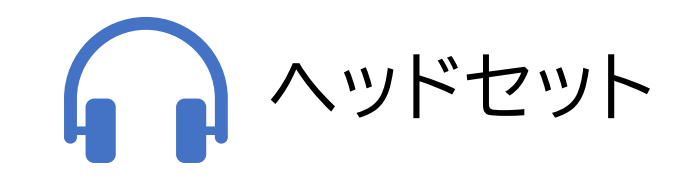

- 会議用にはおすすめ
  - 発言する際の声をクリアに
  - バックグラウンドの音を拾わない
  - ワイヤレスの方が便利

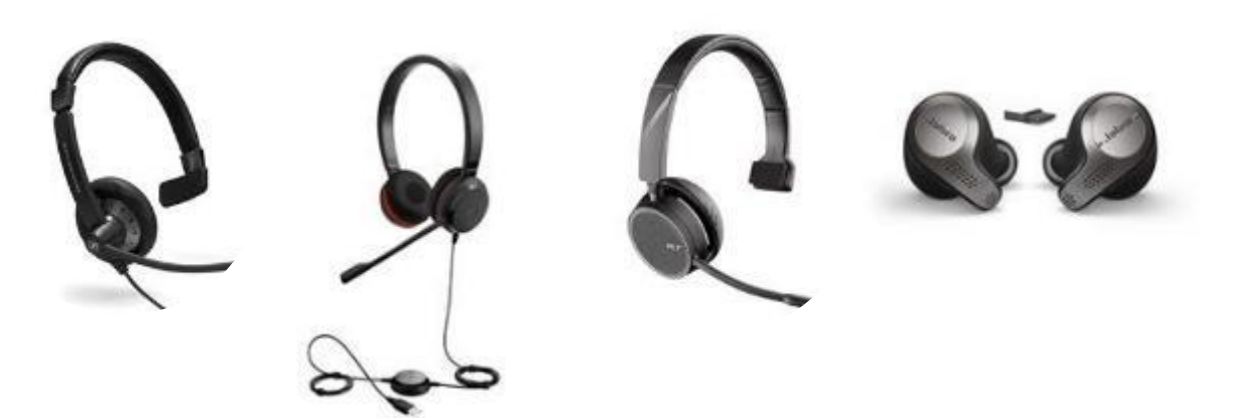

## Microsoft Teams の準備

<代表者・IT管理>

### 1. 会社のアカウントを作る

- Microsoft 365 / Office 365 契約
  - ・ 中小企業向け(300人以下)
    - O365 Business Essentials
    - Business Premium
  - 300人以上の企業向け
    - O365 E1/E3/E5

※無料版、E1 お試し版 セキュアリモートワーク相談窓口 <u>https://aka.ms/remotework</u> 以下セッションもご参照ください

▶ "Teamsで始めるリモートワーク (無料版のご紹介)"

- 2. Teams のセットアップする
  - ユーザーへのライセンス割り当て
  - Teams 全体の設定など
- 3. チームを作成する

※Teamsの基本的な使い方は以下セッションご参照 ▶Teamsの基本的な使い方ステップ・バイ・ステップ・ガイド

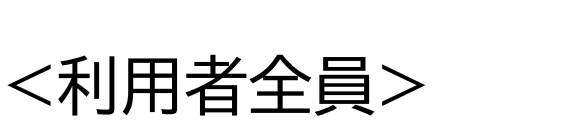

アプリケーションの準備

- 1. デスクトップアプリ版 2 モバイルマプロ版
- 2. モバイルアプリ版 2. Web ブーウザビ
- 3. Web ブラウザ版 (Microsoft Edge あるいは Google Chrome)

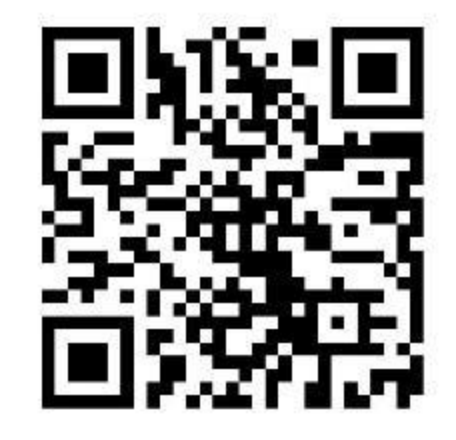

https://aka.ms/teamsdtap

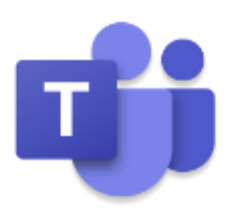

## 仮想的なオフィス空間

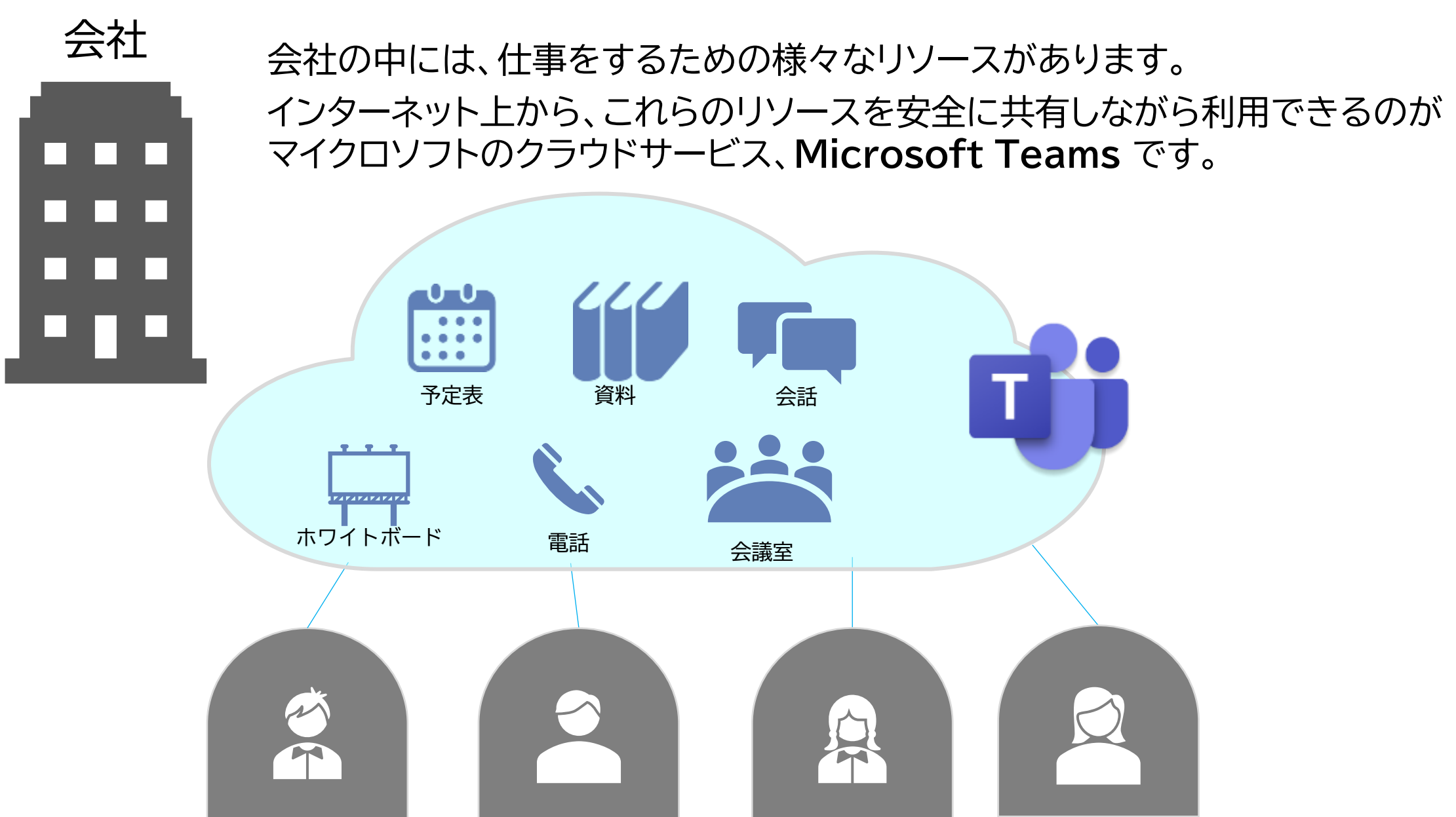

在宅

## Teams の"チーム"の基本

- ひとつのテナント(契約)
   で複数のチームを作れます
- 1ユーザーは複数のチーム に参加できます
- 社外ユーザーをゲストユー ザーとして招待もできます
- 社外ユーザーを会議や
   チャットに招待できます

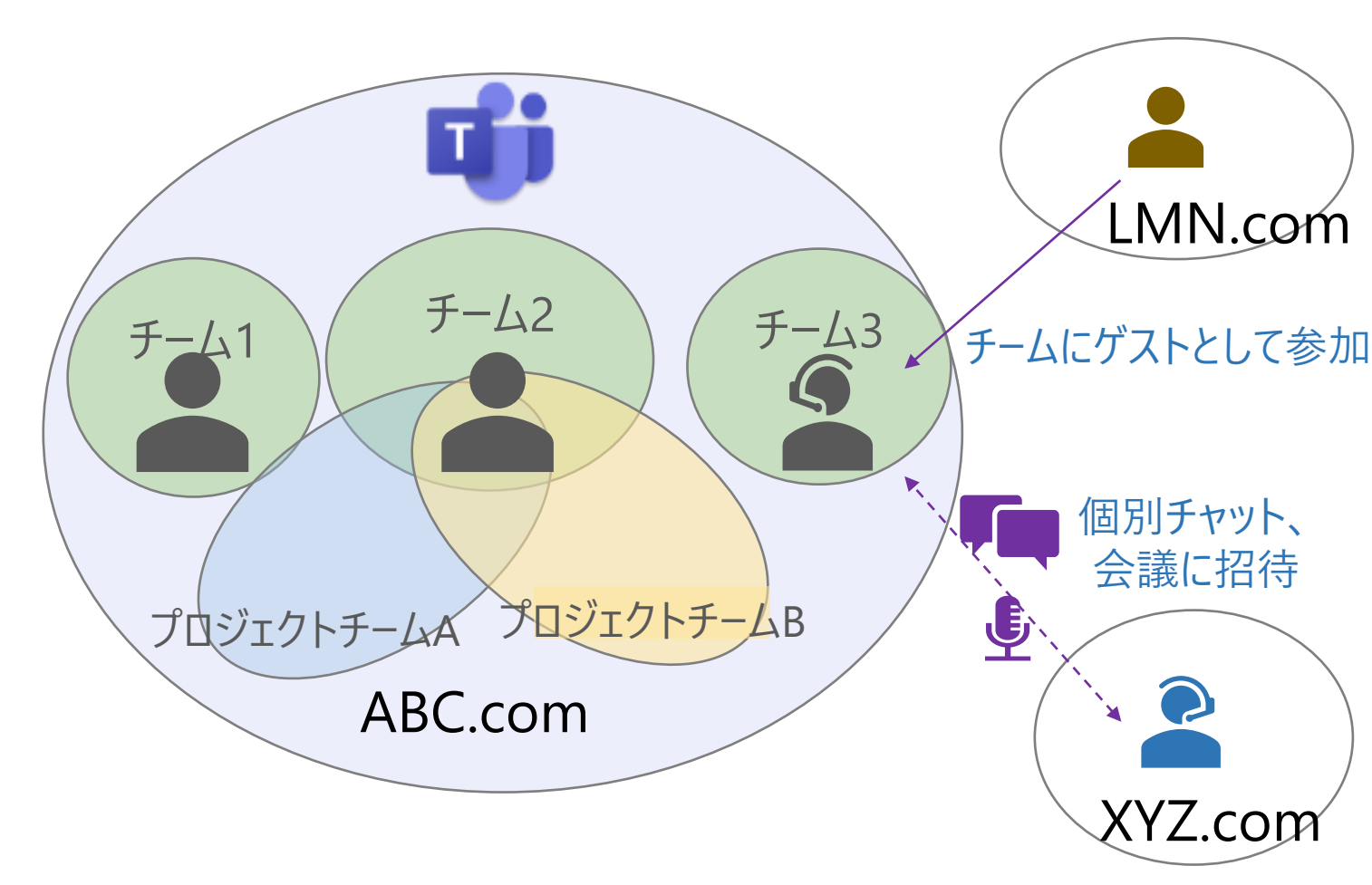

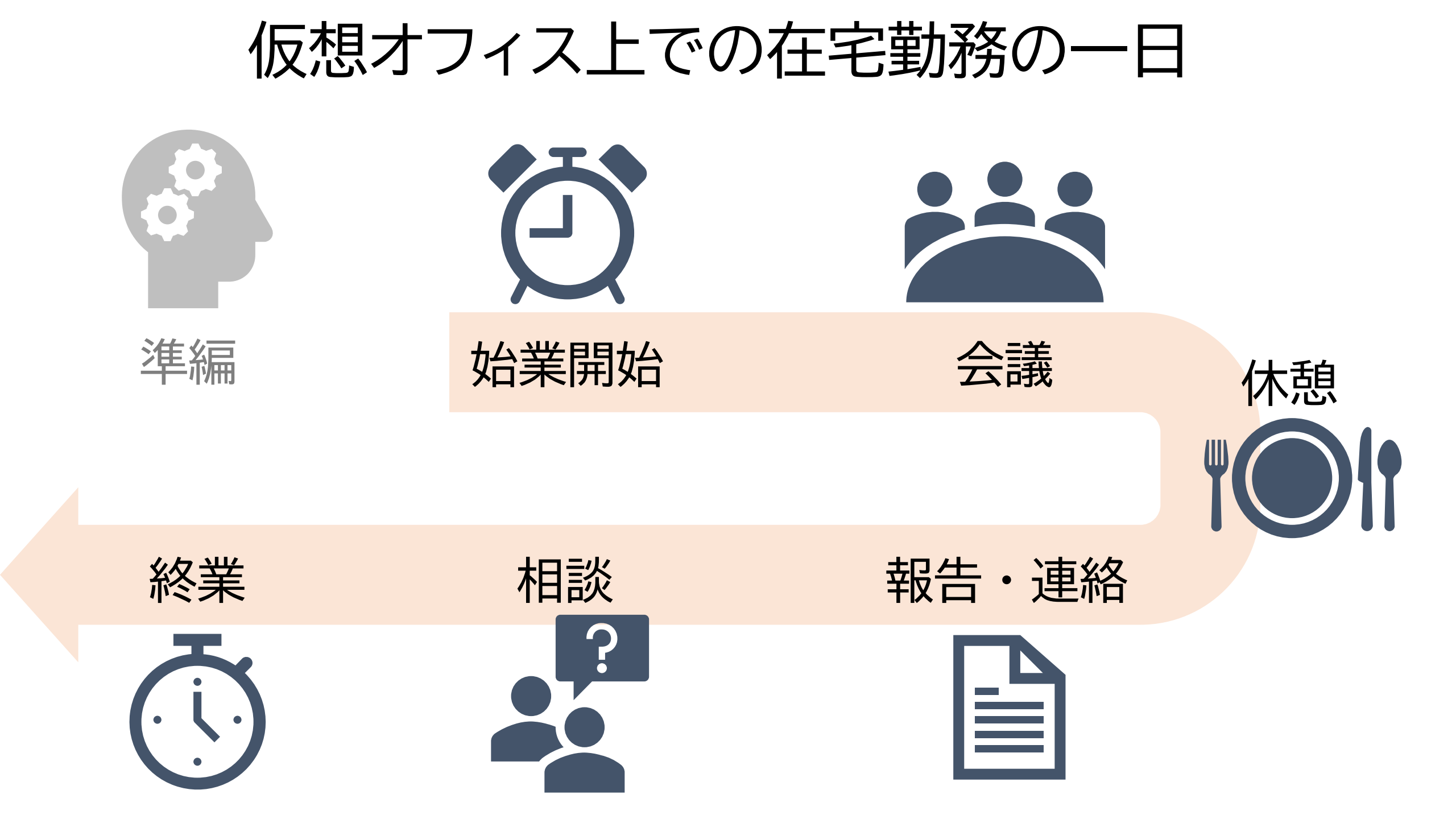

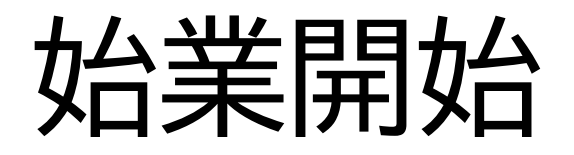

- PC 準備
- ネットワーク接続確認
- •デバイス確認
- ・ 始業連絡の 連絡
- 社内外関係者への連絡

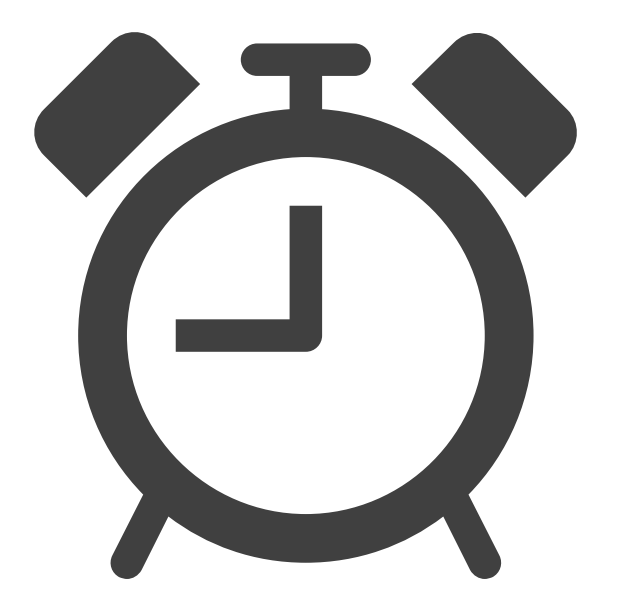

チームメンバーへの連絡

チームメンバーに、始業開始の連絡をしましょう。 「勤怠連絡」というチャネルをつくり、全員がチャットでその日の予定を連絡すると、 チームメンバーの仕事の状況や健康状態などを把握しやすくなります。

|                   |                                                            | ≝ 勤;       | <b>怠管理 投稿</b> ファイル Wiki その他1~ 十                                                         | ◎ チーム Confidential | ū  |         |
|-------------------|------------------------------------------------------------|------------|-----------------------------------------------------------------------------------------|--------------------|----|---------|
| Refere            | <b>7-</b> Д                                                | 7          | 2019/02/01 14:17                                                                        | 👍 1                |    |         |
| E                 | あなたのチーム                                                    |            | 本日電車遅延により出社が30分ほど遅れます。ご迷惑お掛けします。                                                        |                    |    |         |
|                   | ₩ 関東支社                                                     |            |                                                                                         |                    |    |         |
| 7-4<br>572        | <ul> <li>一般</li> <li>0. 全部門向け連絡</li> <li>1. 営業部</li> </ul> | 0.         | 2019/02/01 15:00<br>本日、在宅勤務します。部会もTeams/Skypeで出席しますね。                                   | • 勤                | 怠・ | 始業終業連絡  |
| د<br>شقة          | 2. サービス部<br>3. 総務経理部                                       | ~          | ✓ 返信<br>2019/02/01 14:18                                                                | -<br>チ             | ャネ | ルでひと言投稿 |
| <b>1</b><br>7≠¶k  | 何でも質問部屋<br>第2営業部 ··                                        |            | インフルエンザに感染してしまいました。5日ほど病休をいただきます。すみませんが、よろしくお<br>6 件の返信、送信者: Ken、Asuka、Takeshi、および Yuna |                    | 日の | 什事内容をチー |
| Q <b>e</b><br>Who |                                                            |            | √ 返信                                                                                    |                    | メン | バーに共有   |
|                   | 割尽理裕                                                       |            | 2019/02/01 18:32<br>雪で電車遅延の為、30分程度遅れます。<br>会議には携帯のTeamsから入りますので、何かあればチャットでコメントさせてください!  |                    |    |         |
|                   | 提案資料宣き場<br>部会                                              |            | ← 沥高                                                                                    |                    |    |         |
| 1773<br>7773      | 非表示のチーム                                                    | <b>@</b> . | 2019/02/01 18:35<br>明日ですが、私用でお休みいただきます。チームミーティングに参加できませんが事前に共有ノー<br>ておきます。              | 🡍 1<br>-トに必要事項を記入し |    |         |
| 0                 | 88* チームに参加、またはチームを 🌾                                       | 3          | ✓ 返信                                                                                    |                    |    |         |

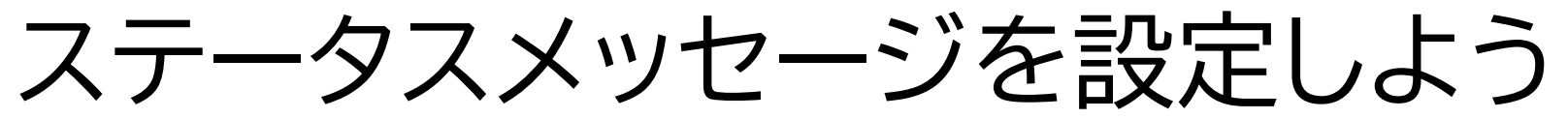

在宅勤務していることを、ステータスメッセージで伝えましょう

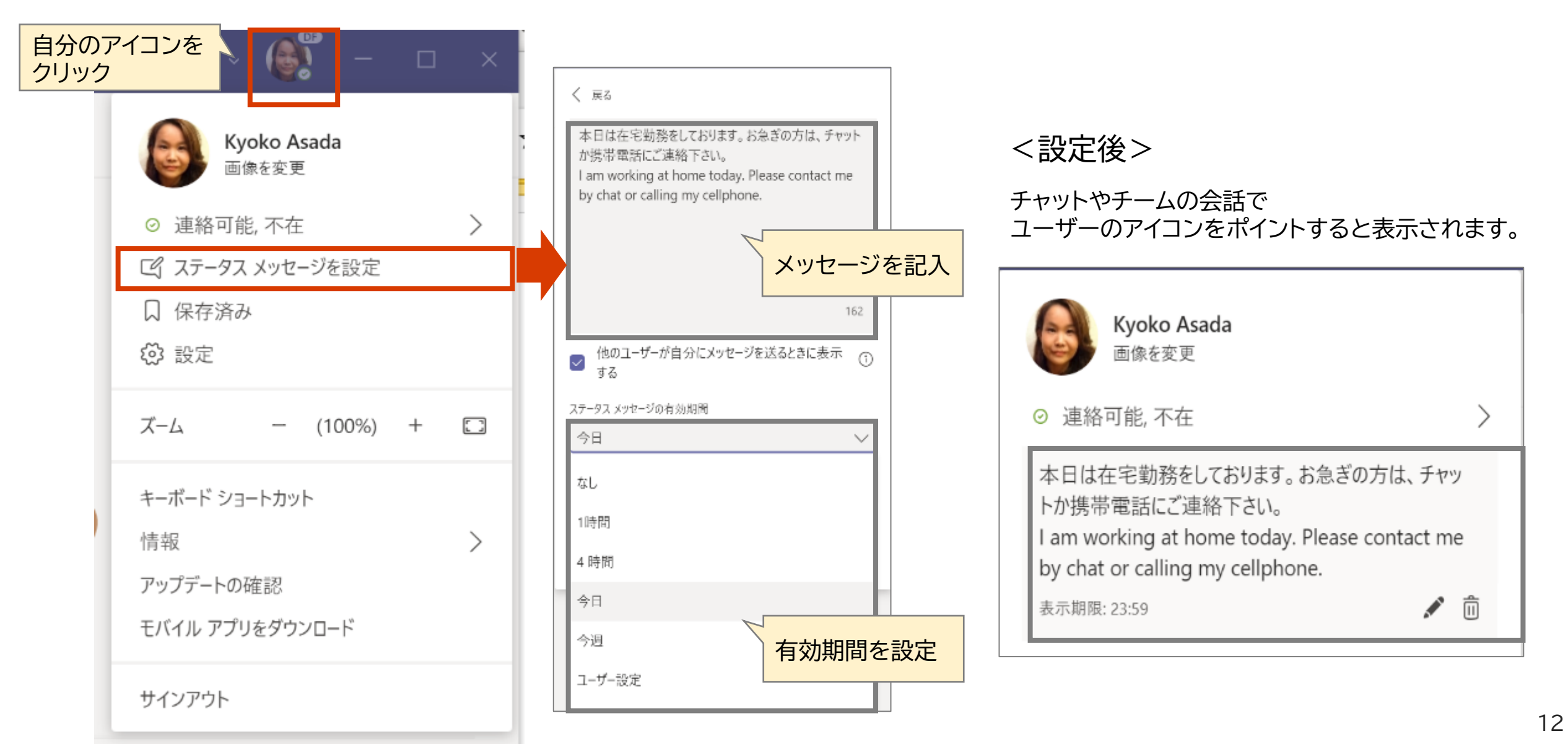

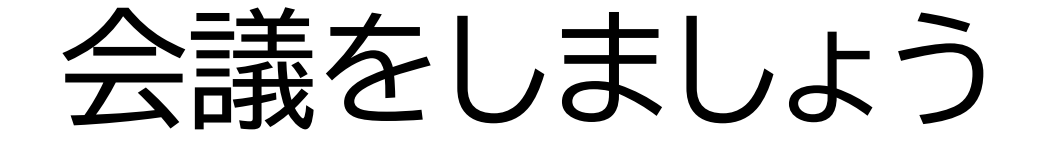

### ①会議の予約をしましょう

②会議に参加しましょう

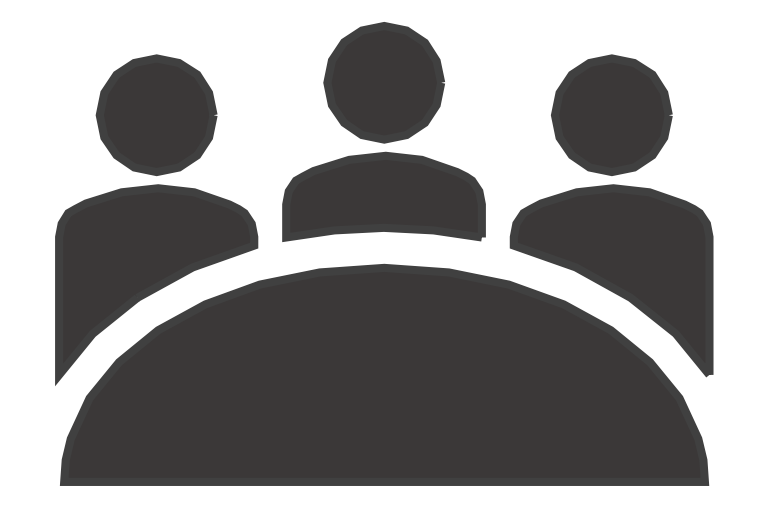

① 会議の予約をしましょう - Teams で会議予約 -

### アプリバーから [予定表] を選択し、 [新しい会議] をクリックします。

### <ユーザーを指定して会議予約する場合>

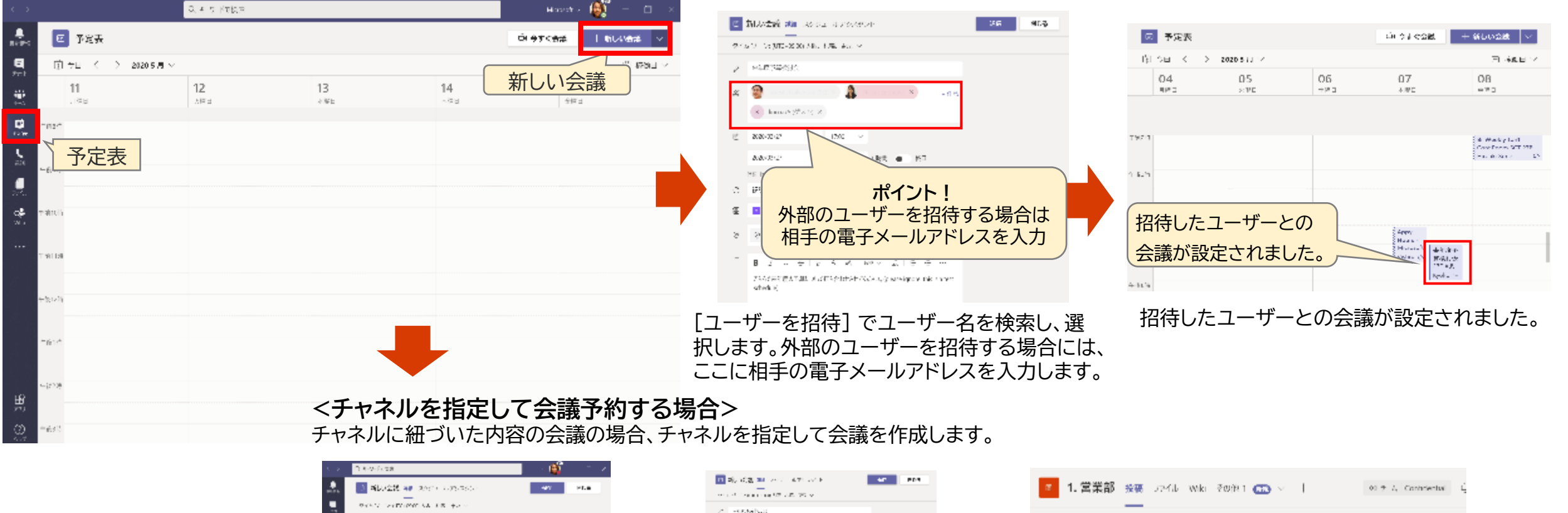

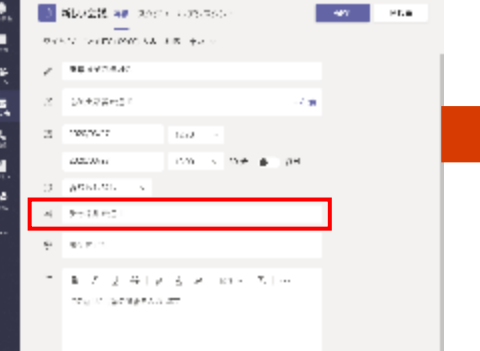

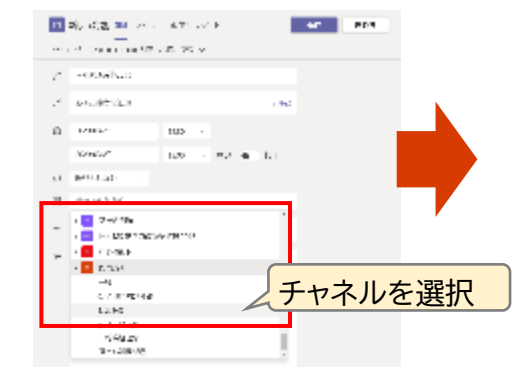

| 1. | 営業部 接張 JPAL Wike その注1 💿 >                        | Ļ |
|----|--------------------------------------------------|---|
| ⊟  | Spoke Anada かんがチャネルキを 営業部 からし 営業間 たまでしれ か、<br>今日 |   |
| 0  | Kyoko Asada 12.19<br>会議を予定                       |   |
|    | ■ 未午度予算後別会<br>2020年3月27日金曜日 約12.30               |   |
|    | ₩ 325                                            |   |
|    | 予約した会議が選択したチャネル                                  |   |
|    | に投梮されます。                                         |   |

## ① 会議の予約をしましょう - Outlook で会議予約

予定表 - kyokoasa@microsoft.com - Outlook

♀ 実行したい作業を入力してください

### ① [予定表] を開き、[ホーム] タブ内の [新しい Teams 会議] をクリックします

表示

ヘルプ

09 -

ファイル

ホーム 送受信 フォルダー

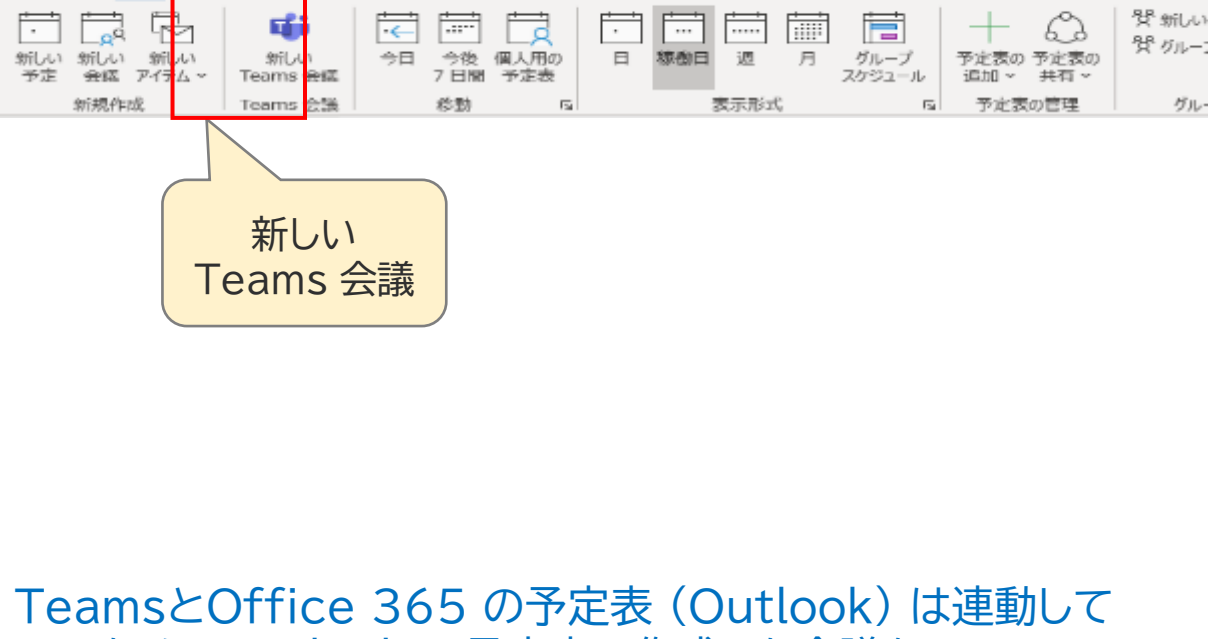

いるため、Outlook の予定表で作成した会議も、Teams の会議一覧に表示されます。 同様に、Teams で作成した会議についても、Office 365 の予定表(Outlook)に表示されます。

### ② 会議招集メールを作成する画面が開くので、 必要事項を入力し送信します。

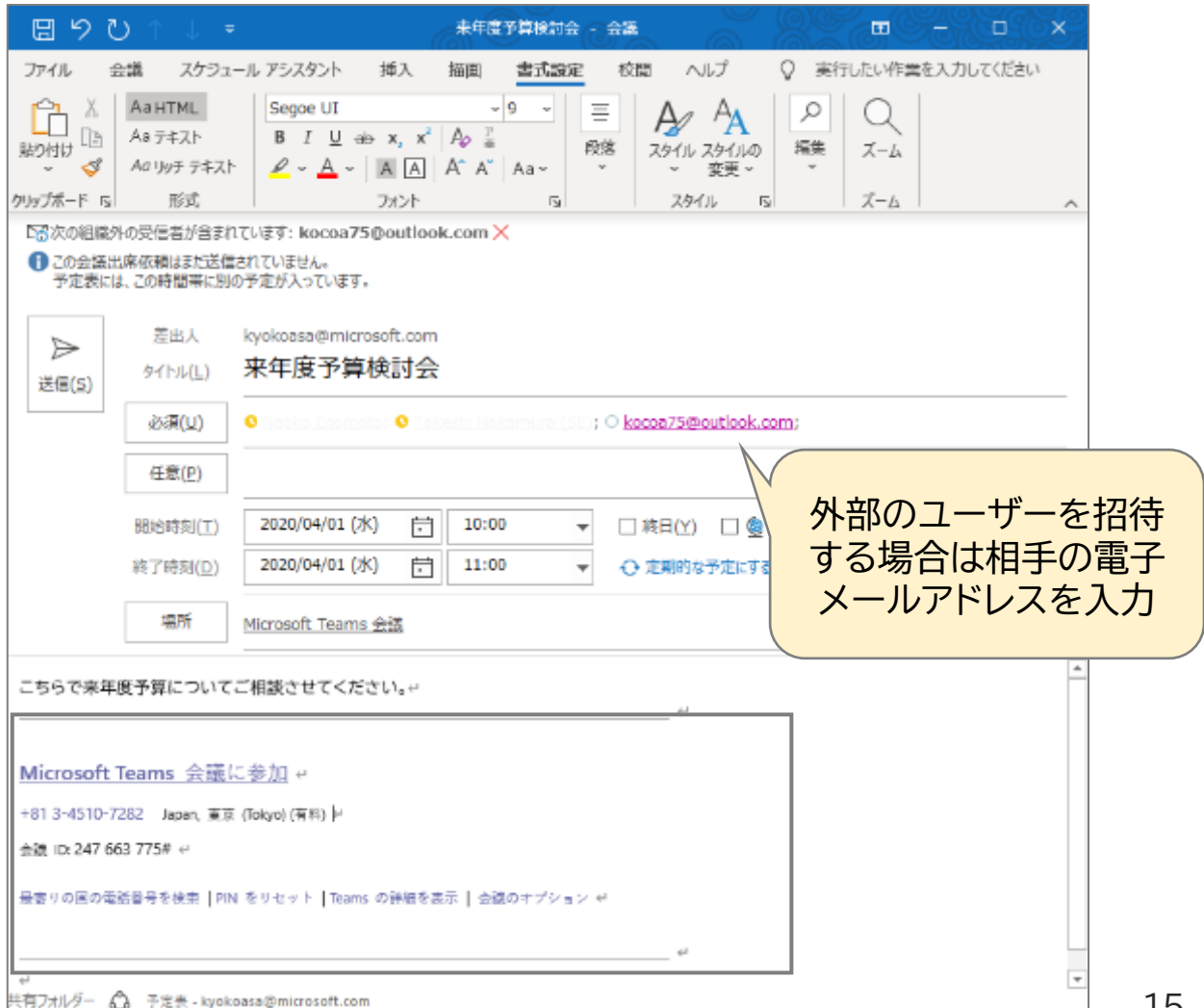

② 会議に参加しましょう - Teams から -

|                    | 前 予定表                                          |                  |                  |            | <b>来年度予算検討会</b> チャット 詳細 スケジュール アシスタント 会議のメモ ホワイト                        | ボード 参加 閉じる                                                              |
|--------------------|------------------------------------------------|------------------|------------------|------------|-------------------------------------------------------------------------|-------------------------------------------------------------------------|
| 表新情報               | □ 1 × 2020 5 J                                 | 月 ~              |                  | × 🕏        | 歳の取り消し タイム ゾーン: (UTC+09:00) 大阪、札幌、東京 …                                  | 出欠確認                                                                    |
| 7771<br>###<br>7-4 | <b>04</b><br>月曜日                               | <b>05</b><br>火曜日 | <b>06</b><br>水暄日 | O          | 来年度予算検討会                                                                | 🚱 Kyoko Asada<br>開催者                                                    |
|                    | 月曜日       今定表       午後3時       午後4時       午後5時 | уста H           |                  | 11 ⓒ 111 년 | × ↓ ★ ★ ★ ★ ★ ★ ★ ★ ★ ★ ★ ★ ★ ★ ★ ★ ★ ★                                 | <ul> <li>         ・ 前催者         ・・・・・・・・・・・・・・・・・・・・・・・・・・・・・</li></ul> |
|                    |                                                |                  |                  |            | こちらで来年度の予算について打ち合わせさせてください。 (please ignore. this is a test<br>schedule) |                                                                         |

会議に参加しましょう - Outlook から -

### ① 予定表を開き、参加する予定の会議を選択

| <b>8</b> 9 ₹                                             |       | 予定表 - kyokoasa@microsoft.com - Outlook                         |
|----------------------------------------------------------|-------|----------------------------------------------------------------|
| ファイル ホーム 送受信 フォル                                         | ルダー   | 表示 ヘルプ Q 実行したい作業を入力してください                                      |
|                                                          |       |                                                                |
| <                                                        |       |                                                                |
| ◆ 2020年4月 ▶                                              |       | → 2020年4月6日 - 2020年4月10日 副IIC,東京都 → J <sup>71</sup><br>19°C/9° |
| 月火水木金土日                                                  |       | 月曜日 火曜日 水曜日                                                    |
| 30 31 1 2 3 4 5                                          |       | 6日 仏滅 7日 大安 8日 赤口                                              |
| <b>13</b> 14 <b>15</b> 16 17 18 19                       | Tokyo |                                                                |
| 20 21 22 23 24 25 26                                     | Tenge | ▲                                                              |
| <b>27</b> 28 <b>29 30 1</b> 2 3<br><b>4 5 6 7 8</b> 9 10 | 7     |                                                                |
|                                                          |       |                                                                |
|                                                          | 8     | 参加する会議を                                                        |
| >■ 個人用の予定表                                               | 9     | クリック                                                           |
| >□ 共有の予定表                                                |       |                                                                |
|                                                          | 10    | 来年度予算検討会<br>Microsoft Teams 会議<br>Kyoko Asada                  |
| >□ ての他の予定衣                                               | 11    |                                                                |
| >□ 会議室                                                   |       |                                                                |
| >□ すべてのグループ予定表                                           | 12    |                                                                |
|                                                          | 13    |                                                                |
|                                                          | 14    |                                                                |
| ⊠ 🛱 Ջ <sup>Ջ</sup> 🖄 ····                                | 15    | <b>•</b> • • •                                                 |
| アイテム数:15 🗘 アラーム:3                                        |       | すべてのフォルダーが最新の状態です。 接続先: Microsoft Excha                        |

### ② [会議]タブから[Teams]会議に参加を選択

| ⊟ ୬ ୯ ↑ ↓                | マ         来年度予算検討会 - 会議         団 - □ ×           |
|--------------------------|---------------------------------------------------|
| ファイル 会議 スケ               | ジュール アシスタント 履歴管理 挿入 描画 書式設定 校閲 ヘルプ ♀ 操作アシスト       |
|                          |                                                   |
| 次の組織外の受信者が含              | まれています: kocoa75@outlook.com ×                     |
| 1 出席依頼メッセージへの返           | 信はまだありません。                                        |
| ▶ 差出人                    | kyokoasa@microsoft.com                            |
| を<br>変更内<br>密を送          | 来年度予算検討会<br>                                      |
| 信(S)<br>必須(U)            | O <u>kocoa75@outlook.com</u>                      |
| 任意(P)                    |                                                   |
| 開始時刻(T                   | ) 2020/04/07 (火) 📑 10:00 🔻 🗌 終日(Y) 🗌 👰 タイム ゾーン(Z) |
| 終了時刻(D                   | ) 2020/04/07 (火) 📋 11:00 🔻 🕂 定期的な予定にする(A)         |
| 場所                       | <u>Microsoft Teams 会議</u><br>・ 、 会議室の検索(R)        |
| ,<br>Microsoft Teams 会言  | Microsoft Teams<br>会議に参加                          |
| -81 3-4510-7282 Japan, 東 | 京 (Tokyo) (有料) ↔                                  |
| 会議 ID: 437 740 128# ↩    |                                                   |
| 最寄りの国の電話番号を検索 ┃<br>■     | PIN をリセット   Teams の詳細を表示   会議のオプション ↩             |
| 1                        |                                                   |
| 有フォルダー 🏠 予定表 - kg        | yokoasa@microsoft.com                             |

② 会議に参加しましょう – Web ブラウザから参加-

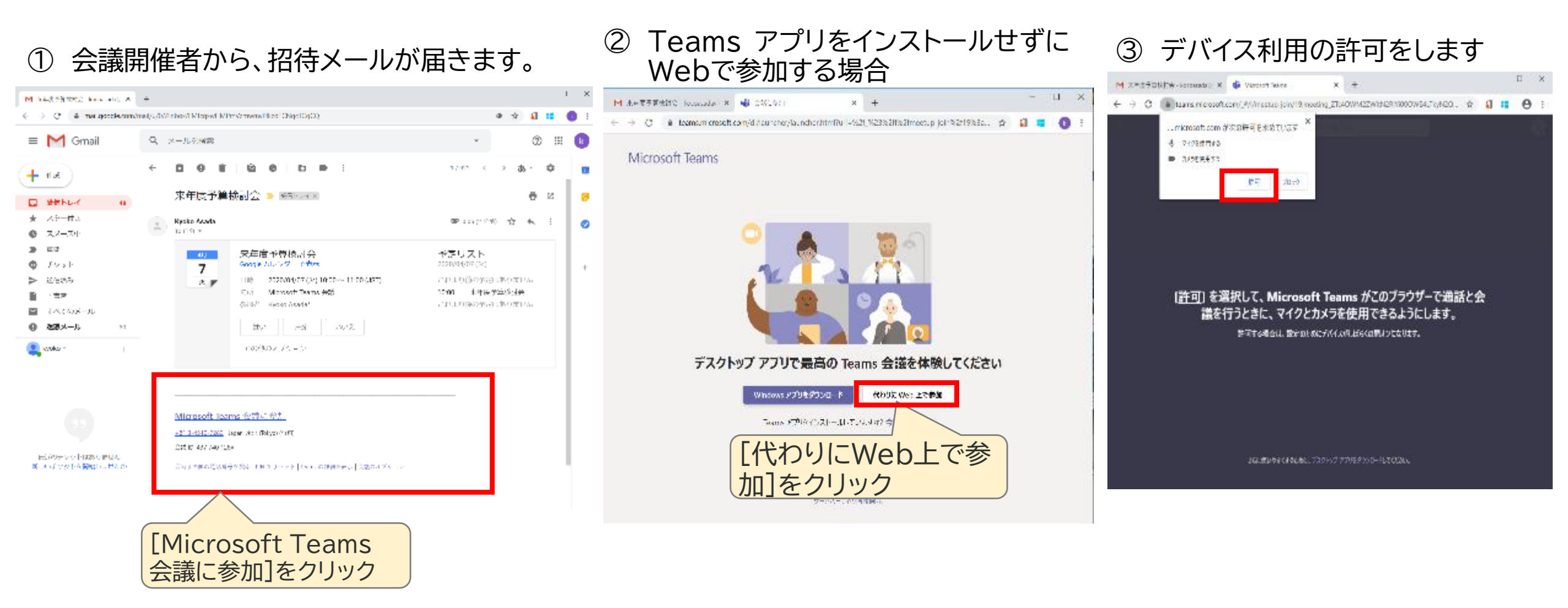

### ChromeかEdgeブラウザをご利用ください

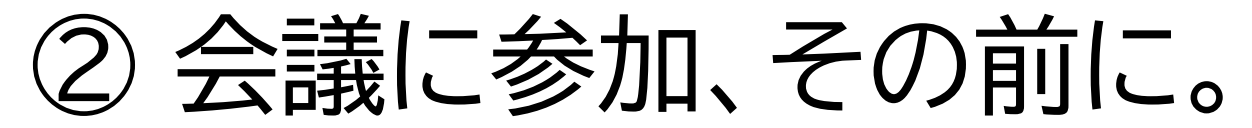

マイクON

会議に入る際には、マイクとカメラをオフしておくようにしましょう。 また利用するデバイスが正しく設定されているか、確認しましょう。

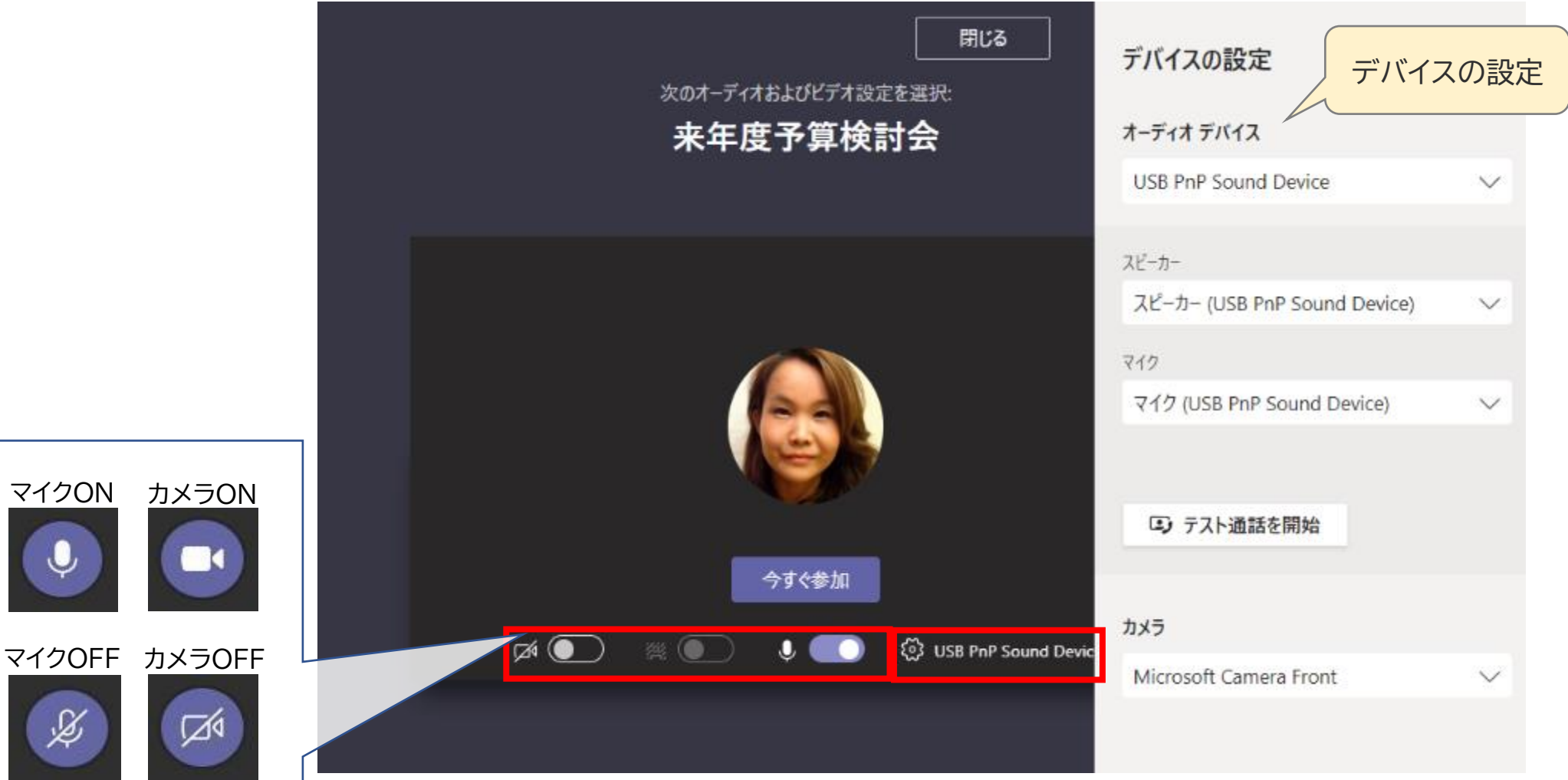

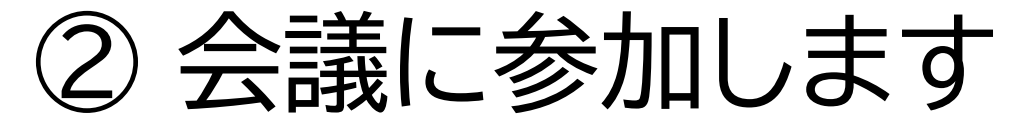

### 画面下に現れる会議コントロールでできる操作を確認しましょう

### その他の操作

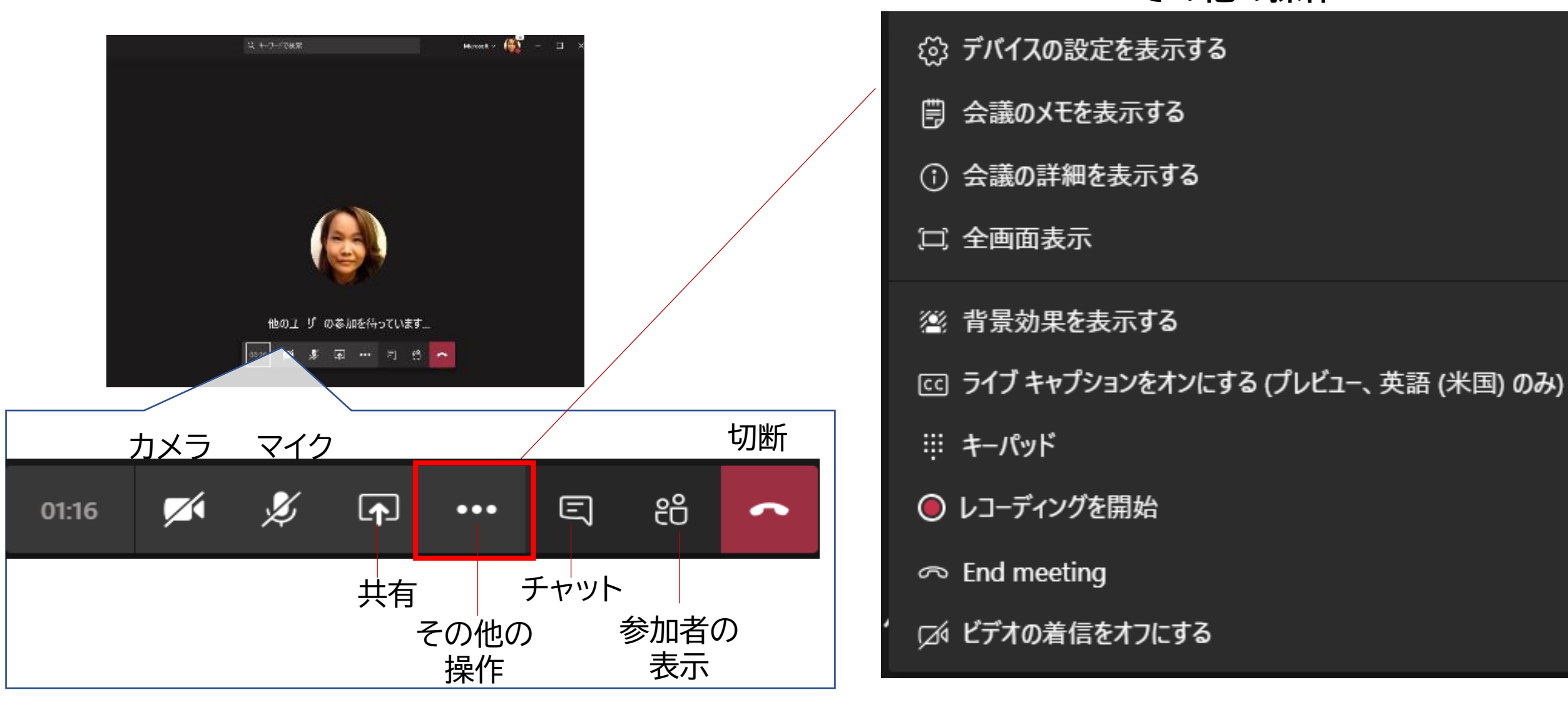

# ② 会議に参加します - 会議の参加者を確認・追加 - 会議の参加者を確認・追加 -

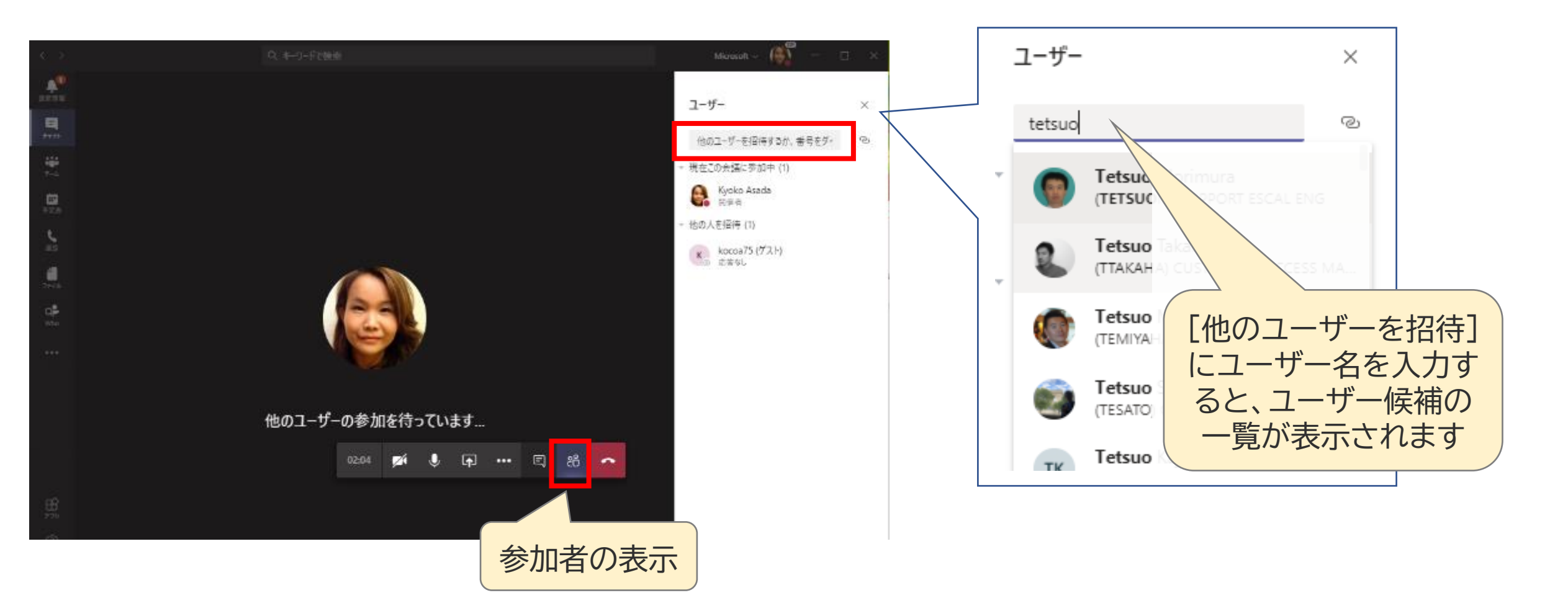

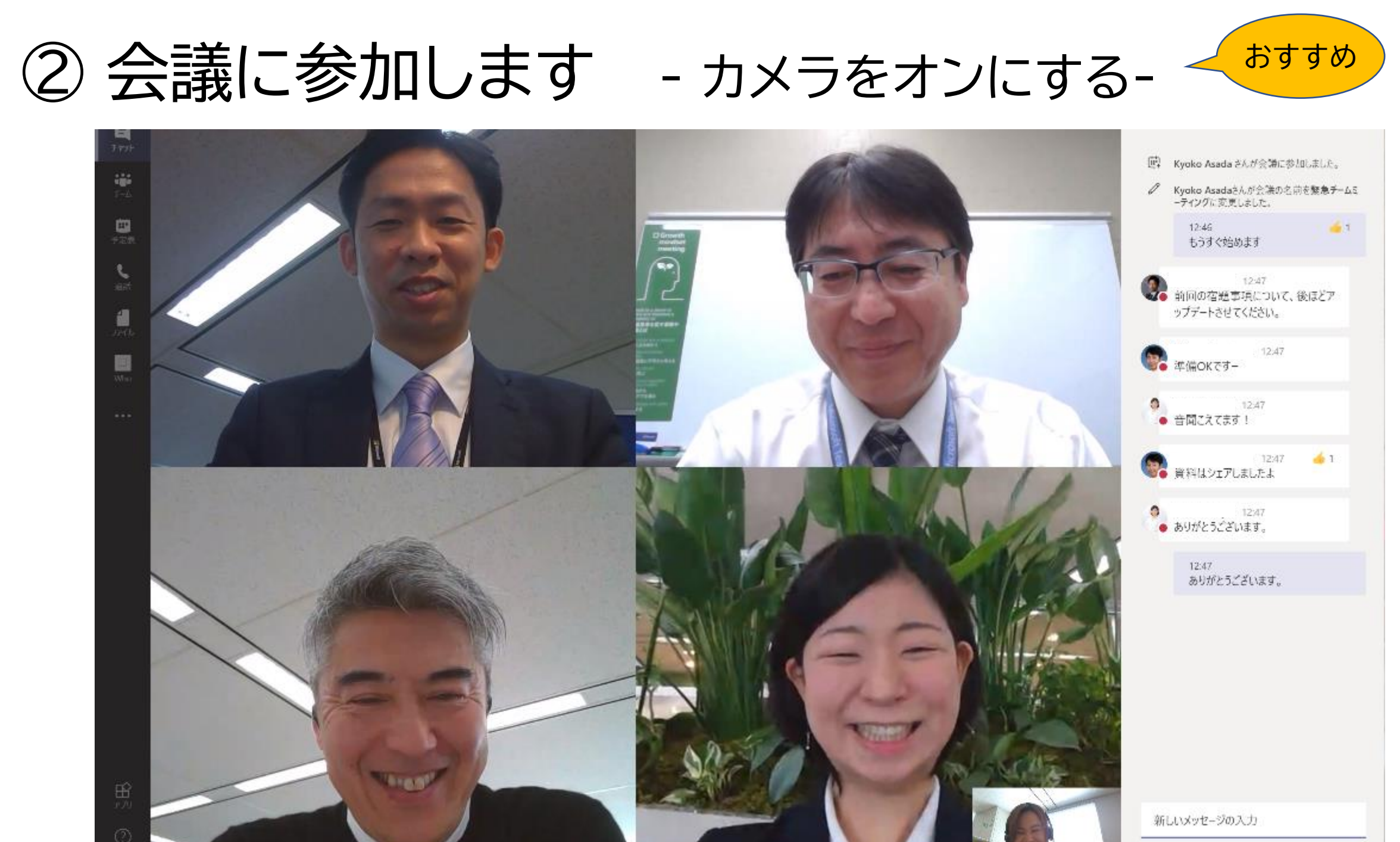

A. 1 /2 ... P .... P

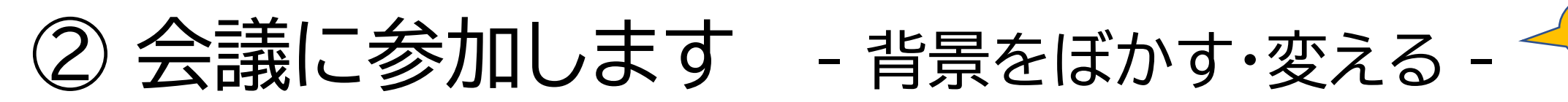

背景のぼかし機能は人間の顔を認識して、それ以外の背景をぼかす機能です。 在宅勤務で自宅の様子を見られたくないような場合に便利です。

# <section-header><complex-block>

### <参加後に設定する>

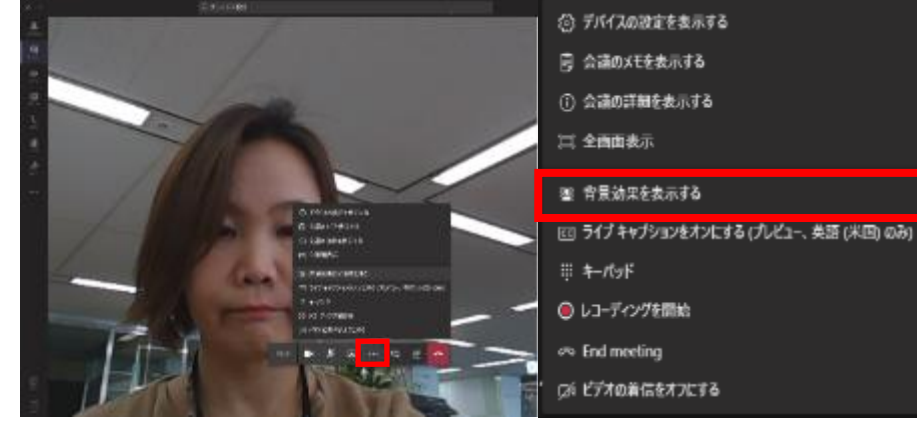

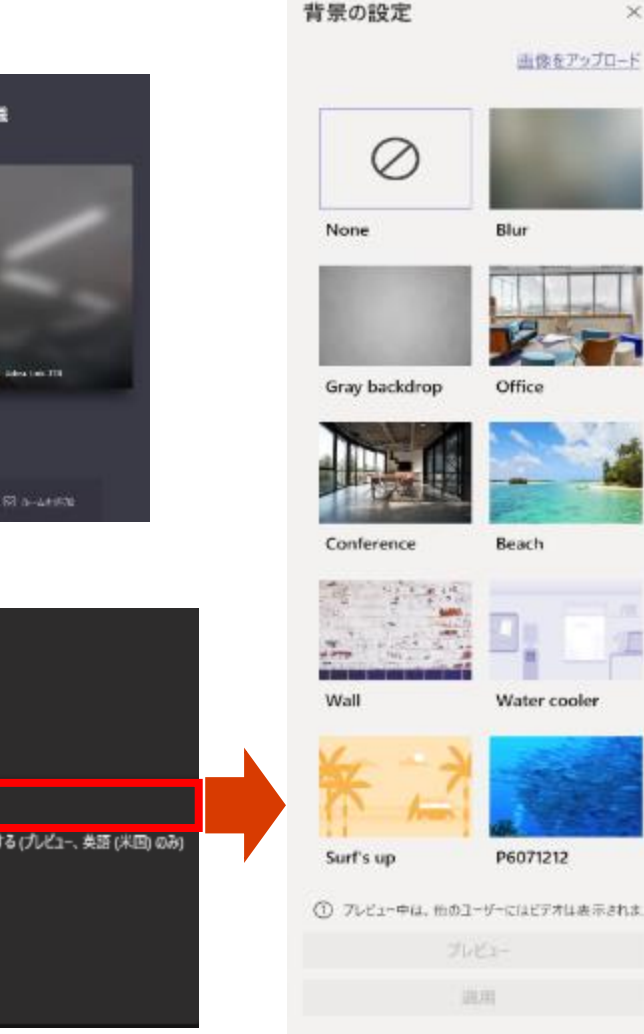

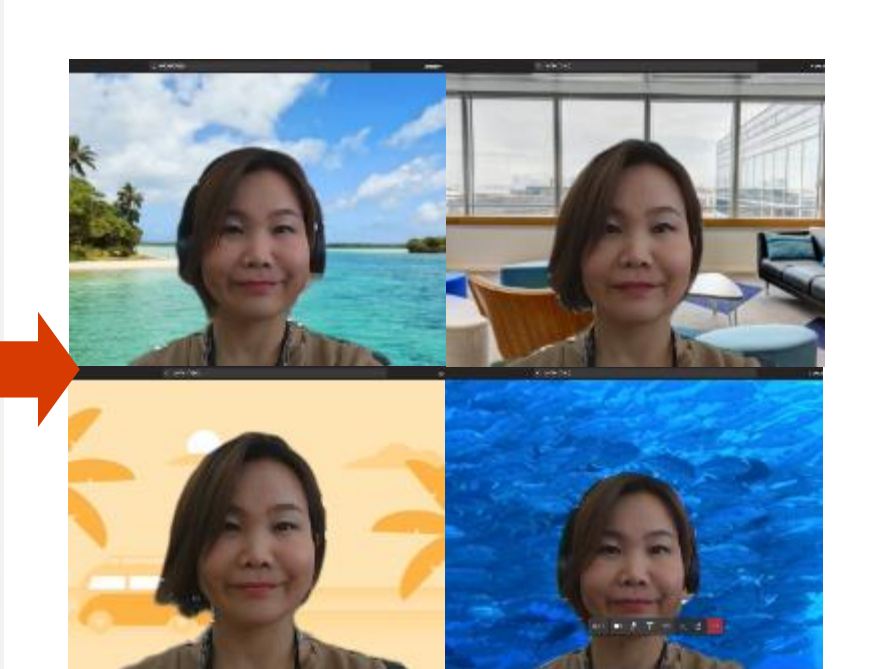

※背景画像の選択機能は今後リリース予定です

おすすめ

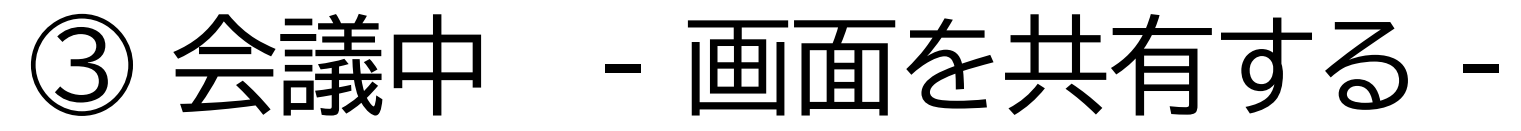

プロジェクターを使用して、自分の画面を他の参加者に共有するように、 自分の画面を他の参加者に共有することができます。

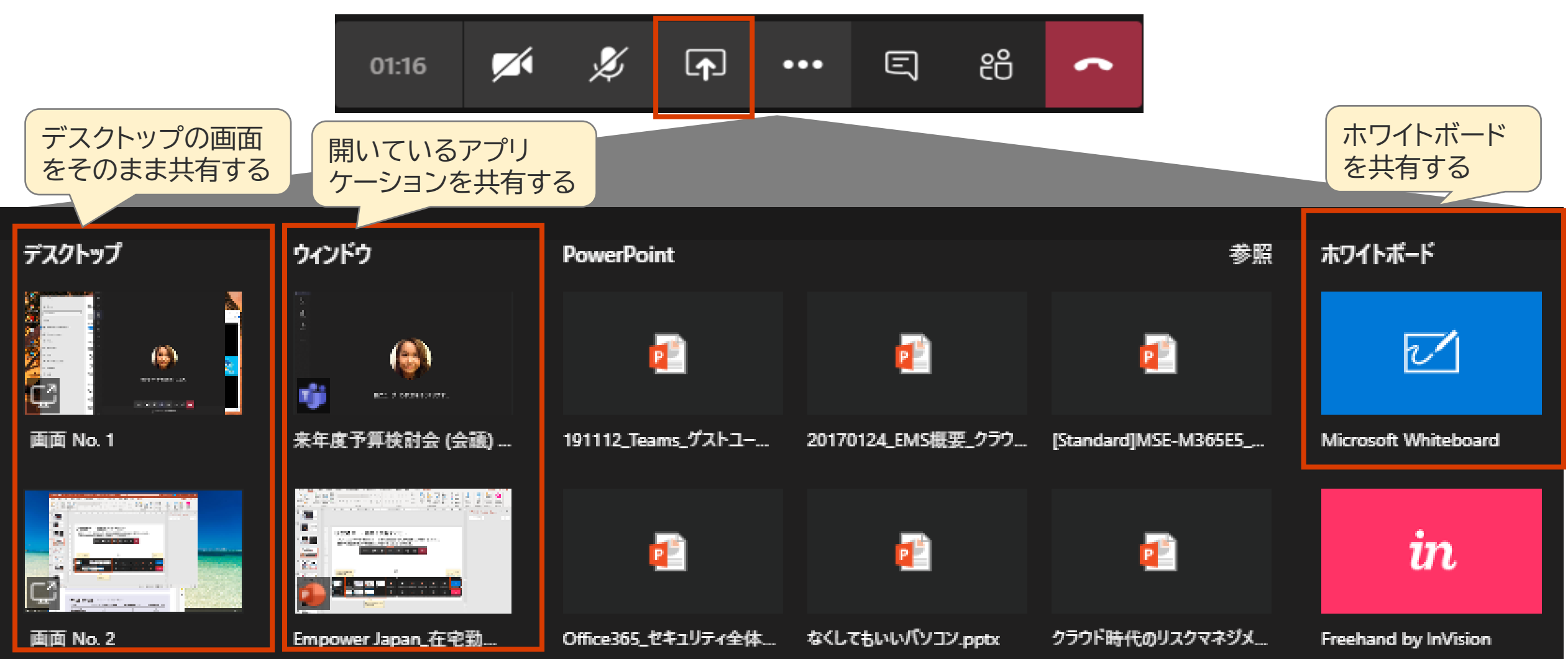

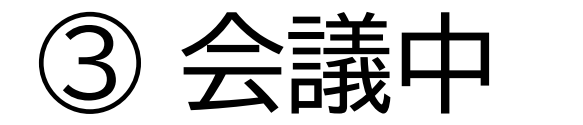

③ 会議中 - デスクトップ画面を共有する -

### 画面No.2(マルチディスプレイの場合)を選択し、共有すると、画面 がそのまま参加者に見えるようになります。

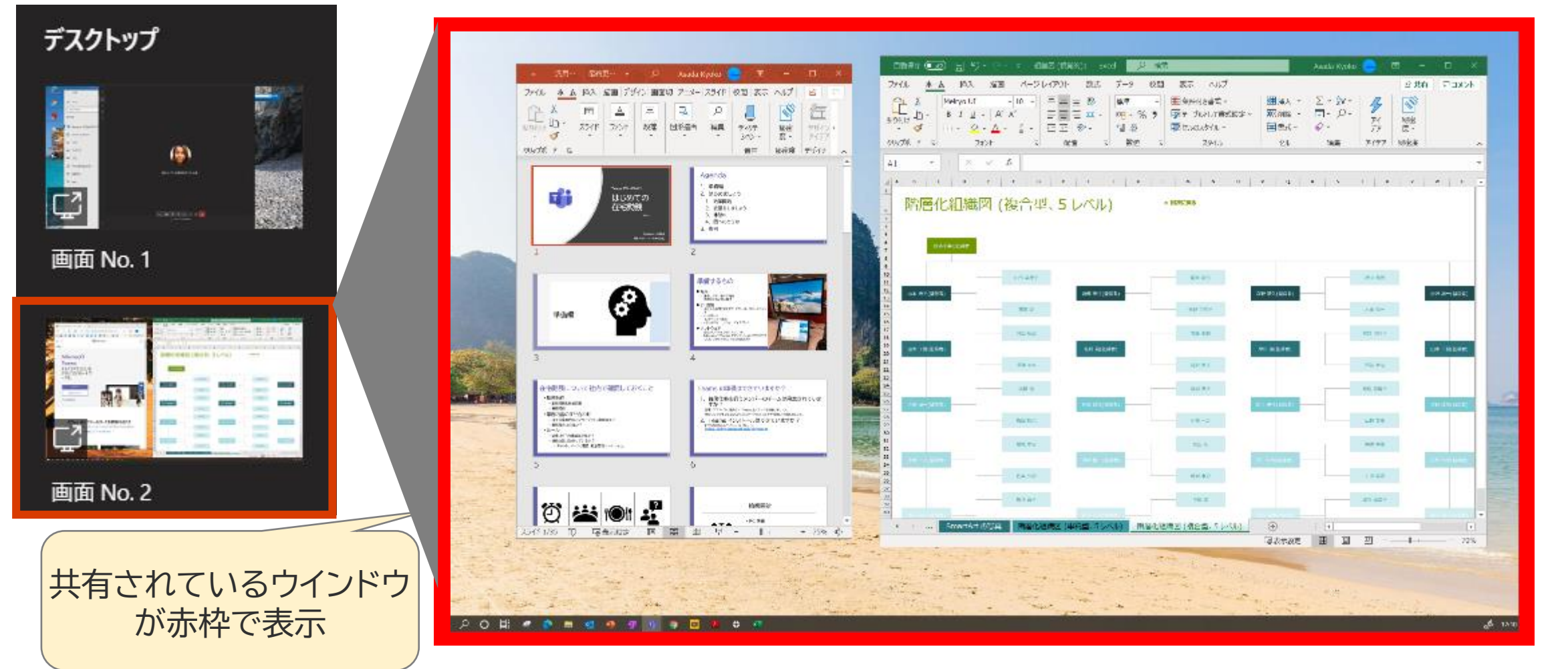

③ 会議中 - アプリケーションを共有する -

### 開いているアプリケーションを選択すると、そのアプリケーション のみが共有されます

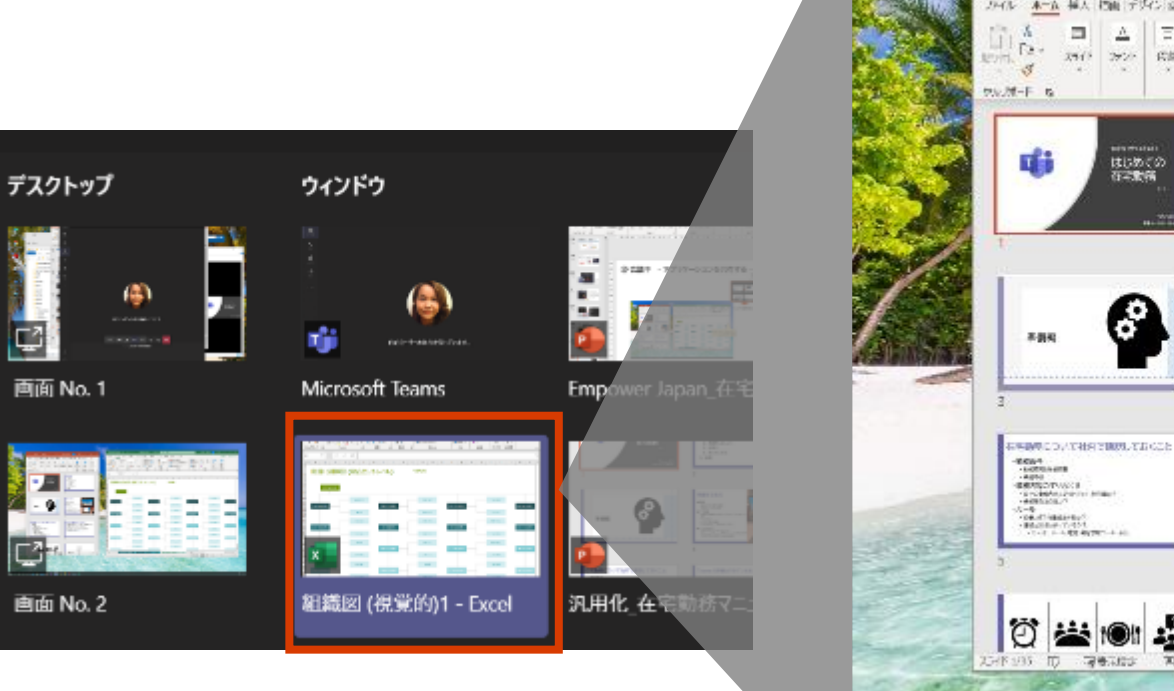

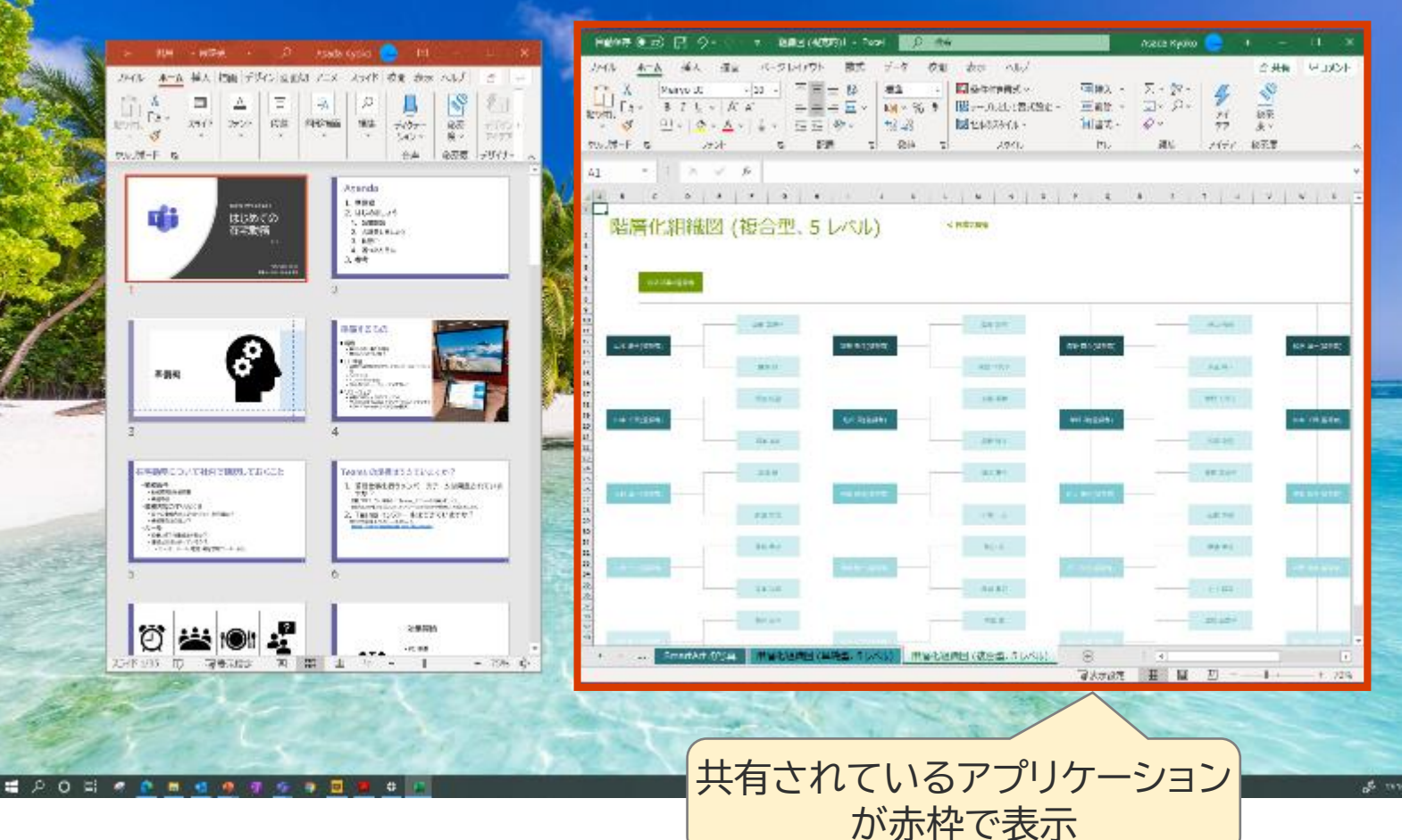

③ 会議中 - ホワイトボードを共有する -

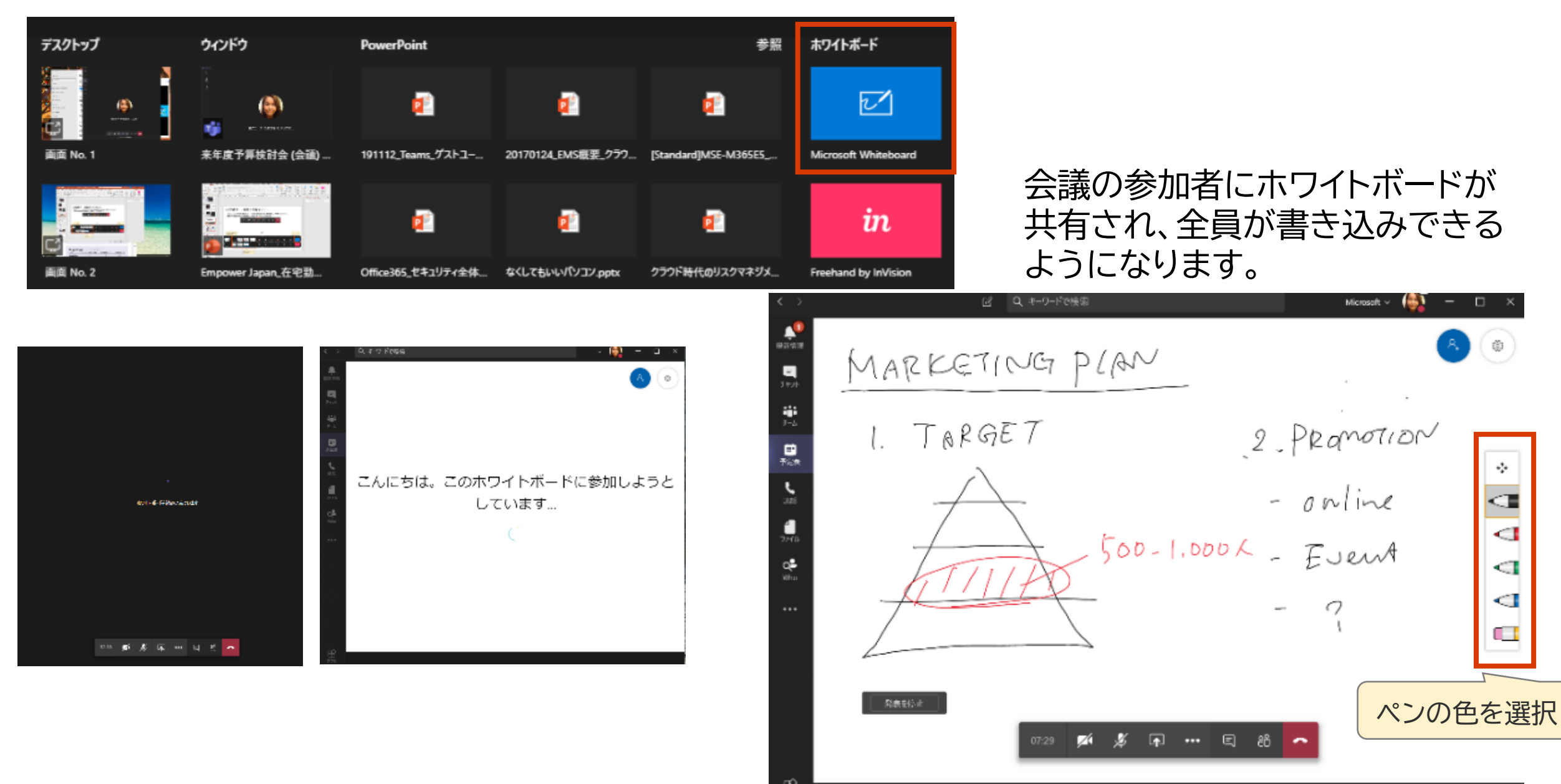

③ 会議中 - 会議中にチャットする -

### 会議中に参加者とチャットを利用して会話をすることができます。

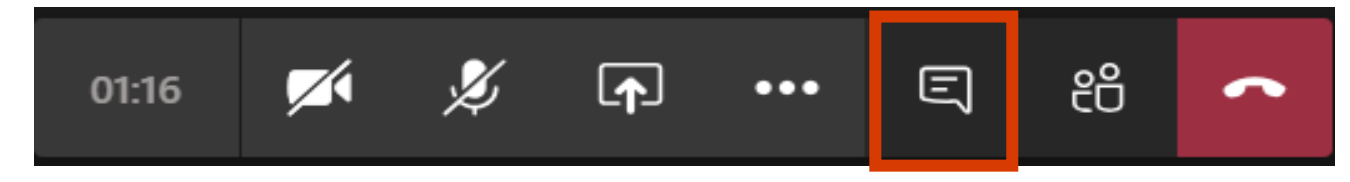

|        |                                  |                                                                                                    |           |                       | Ľ               |                           |                             | レートーソー                 | -ドの検索。   | またはしマ                                       | ンドの入力                                                                                    |                                                                                                    |                 |                     |    |             | - 🙆                                                                                                    | a ×                                                      |
|--------|----------------------------------|----------------------------------------------------------------------------------------------------|-----------|-----------------------|-----------------|---------------------------|-----------------------------|------------------------|----------|---------------------------------------------|------------------------------------------------------------------------------------------|----------------------------------------------------------------------------------------------------|-----------------|---------------------|----|-------------|----------------------------------------------------------------------------------------------------|----------------------------------------------------------|
| 20     | 11111111 (* 1<br>-(): <u>*-4</u> | a o<br>Maxin                                                                                                    | 8<br>80 0 | -91-0%                | 85. 7-9         | 891 - 54                  | ala<br>Later                | 16791 - Doe<br>7 - Geb |          | 2                                           |                                                                                          | LINECO                                                                                                    | е о т<br>Св     | n - a<br>lokelo m   | ×  | <b>\$13</b> | チャット                                                                                                    | ×                                                        |
| 5      | A Do                             | Menjo Ul<br>B I U -                                                                                                    | · •       | • 22:= X<br>• ▲ •   ↓ | · ===           | 왕 - <i>1996</i><br>프프 월64 | 0.129450+70<br>2004079882 - | #*<br>16 · % 9         |          | NA 7 - 74/01<br>NA 7 - 74/01<br>N - 10000 2 | 10.00<br>10.00<br>10.00<br>10.00<br>日前の<br>日前の<br>日前の<br>日前の<br>日前の<br>日前の<br>日前の<br>日前の | $L = \sum_{i=1}^{n} \frac{1}{i} \sum_{i=1}^{n} \frac{1}{i} $ |                 | 4                   |    | A           | · 通行用头 - 22:30                                                                                                    | ~                                                        |
| AS     | -                                | 1.8                                                                                                    | - K.      | 支出の連修                 |                 |                           |                             |                        |          | A P M                                       |                                                                                          |                                                                                                    |                 |                     | ~  |             | 合声は聞こえ こいますか                                                                                                    | e                                                        |
|        | 支出の                              | D推移                                                                                                    | 5         | £                     | 2               | t.                        | ,                           | a                      | न        | . 1                                         | 1                                                                                        | 8                                                                                                    | L               | м                   | -  |             | 25:00<br>はい、大丈夫です。                                                                                                    |                                                          |
| a      |                                  | A Contraction     A Contraction     A Contr |           |                       | J.,             | <u>_</u>                  |                             | H                      |          |                                             |                                                                                          |                                                                                                    |                 |                     |    | 0           | 02/21 11:00<br>Hideaki Tsujimotosan ご<br>昨日シェアいただいた内容/<br>きになりますでしょうか??<br>02/21 12:06<br>Kazuki Miuraさん、CSMQ<br>Amyさんや私の方でテレク-<br>の動きをしていましたので、。 | 振集済み<br>5らって<br>5らって<br>500じ動<br>4000でも<br>-ク関連応<br>ぶ要に応 |
| a<br>  | 東西<br>1                          | - 1                                                                                                    | 53.05     | 2.8                   | - 3A<br>31.00   | 4.8                       | 375.00                      | 201.00                 | 0.00     | 8.4 -                                       | 9.Q -                                                                                    | 10 .0                                                                                                    | 0.00            | 12 /4               |    |             | H 741-50-000-000-000-000-000-000-000-000-000                                                                                                    | 47.41.41.                                                |
| 6      | 安元 2                             |                                                                                                    | 238.00    | 238.00                | 238,00          | 123.00                    | 111.00                      | 95.00                  | 0.00     | 8.00                                        | 8.00                                                                                     | 0.00                                                                                                    | 0.00            | 440.00              |    |             | □ 直克2020★合                                                                                                    |                                                          |
| ż      | \$25 J                           |                                                                                                    | 110.05    | 116.00                | 110.00          | 125.00                    | 333.00                      | 122.00                 | 0.00     | 0.00                                        | 8.00                                                                                     | 0.00                                                                                                    | 0.00            | 122.00              |    |             | knowledgeplus >                                                                                                    |                                                          |
| 8<br>9 | 東西 5                             |                                                                                                    | 425.00    | 54.00<br>54.00        | 64.00<br>(09.00 | 426.00<br>98.00           | 125.00<br>33.00             | 187.00                 | 0.00     | 0.00<br>8.00                                | 0.00<br>0.00                                                                             | 0.00<br>0.00                                                                                                    | 0.00            | 167.00<br>99.00     |    |             | 0129_JTA1 </td <td>•••</td>                                                                                                    | •••                                                      |
|        |                                  | 241-                                                                                                    | n 21      | 377 477 5             | n 🖬 7 n         | 872 973 10                | n 11 /1 12 /                | 1 💿                    |          |                                             |                                                                                          | 11                                                                                                    | 1/1             | 1 1                 | 0% |             |                                                                                                    |                                                          |
|        | Pz                               | 1.2.7674                                                                                                    | a         |                       | 0               | 41 E                      |                             | a 🔹                    | <u>(</u> |                                             |                                                                                          | ~ = 4                                                                                                    | 4- <i>8</i> € A | 22353<br>2019/10/19 |    |             |                                                                                                    |                                                          |
|        |                                  |                                                                                                    |           |                       |                 |                           |                             |                        |          |                                             |                                                                                          |                                                                                                    |                 | C                   |    | ie<br>Ag    | 6<br>6 0 0 0 0                                                                                                    |                                                          |

自分のコメントを入力します。 返信 み ! ⊘ ☺ ☞ ☺ … ▷

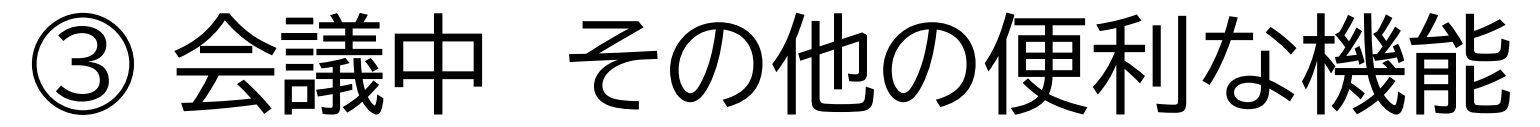

### 会話からライブキャプション(自動字幕)をつけることができます。(現在は英語のみ対応) 詳しくは<u>こちら</u>

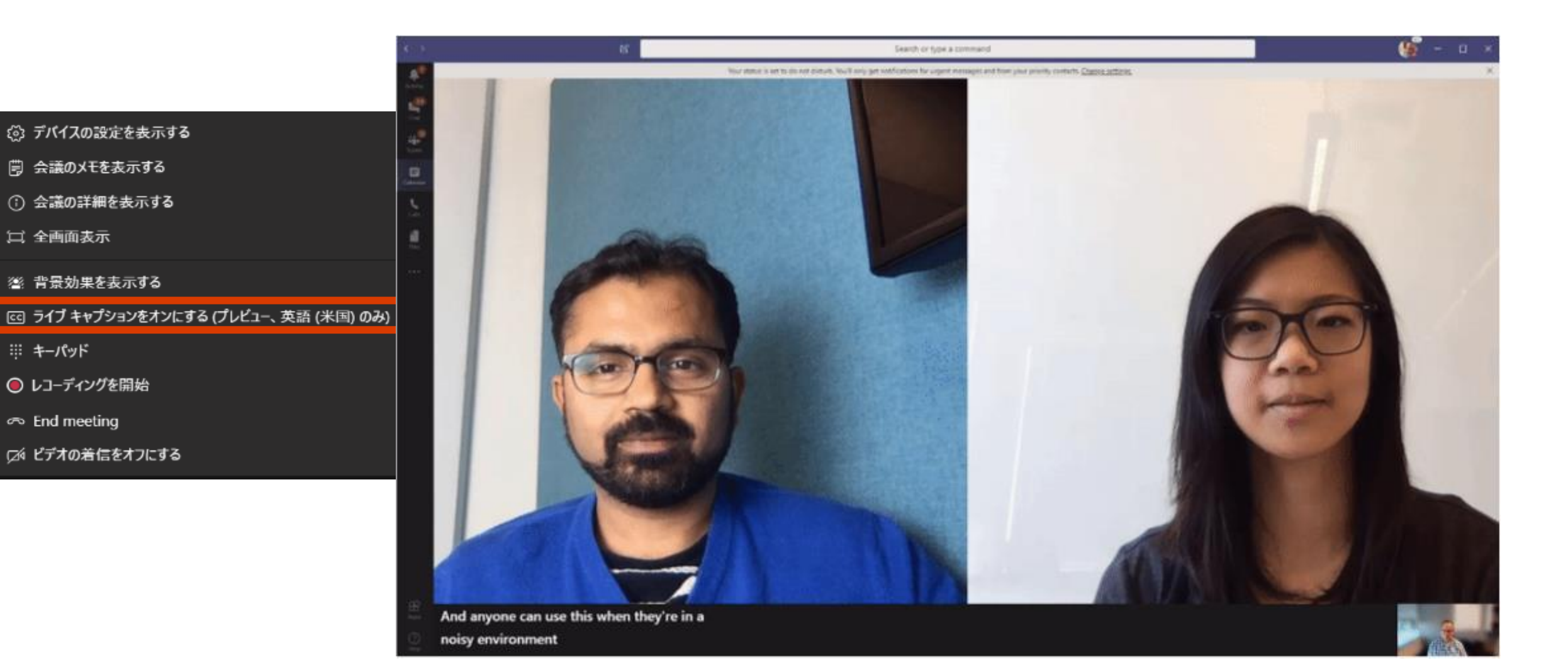

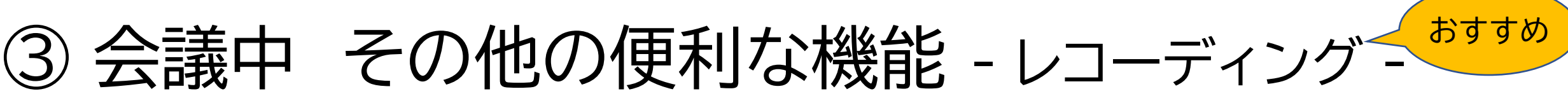

### 会議の内容を録画することができます。

録画動画は自動的に Microsoft Stream(O365 の動画サービス) にアップロードされます。録画 した動画はチャネルから視聴することができます。

詳しくは<u>こちら</u>

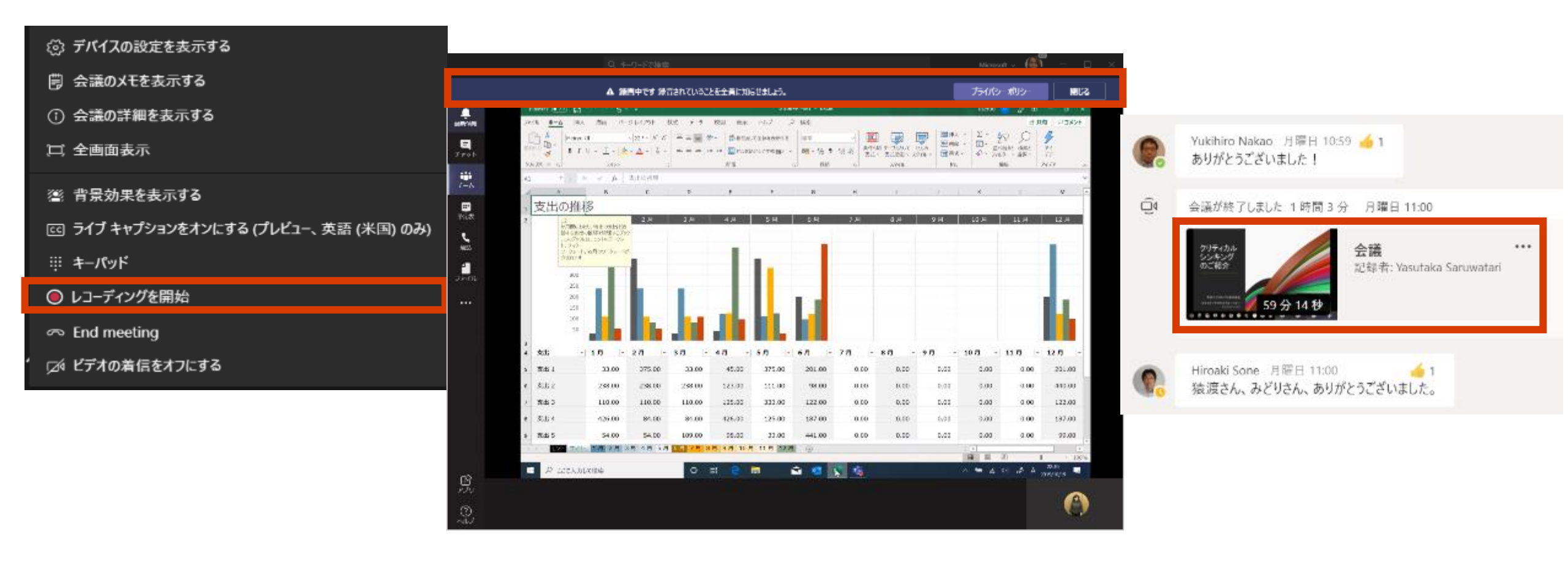

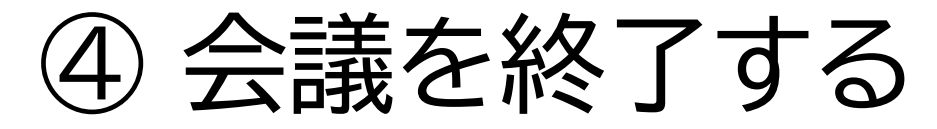

会議を終えると、事前に予約して実施した会議はチャット画面にログが残ります。会議中のチャットや、 チャットで共有された資料、録画された動画もすべて同じ会議の中に保存されます。

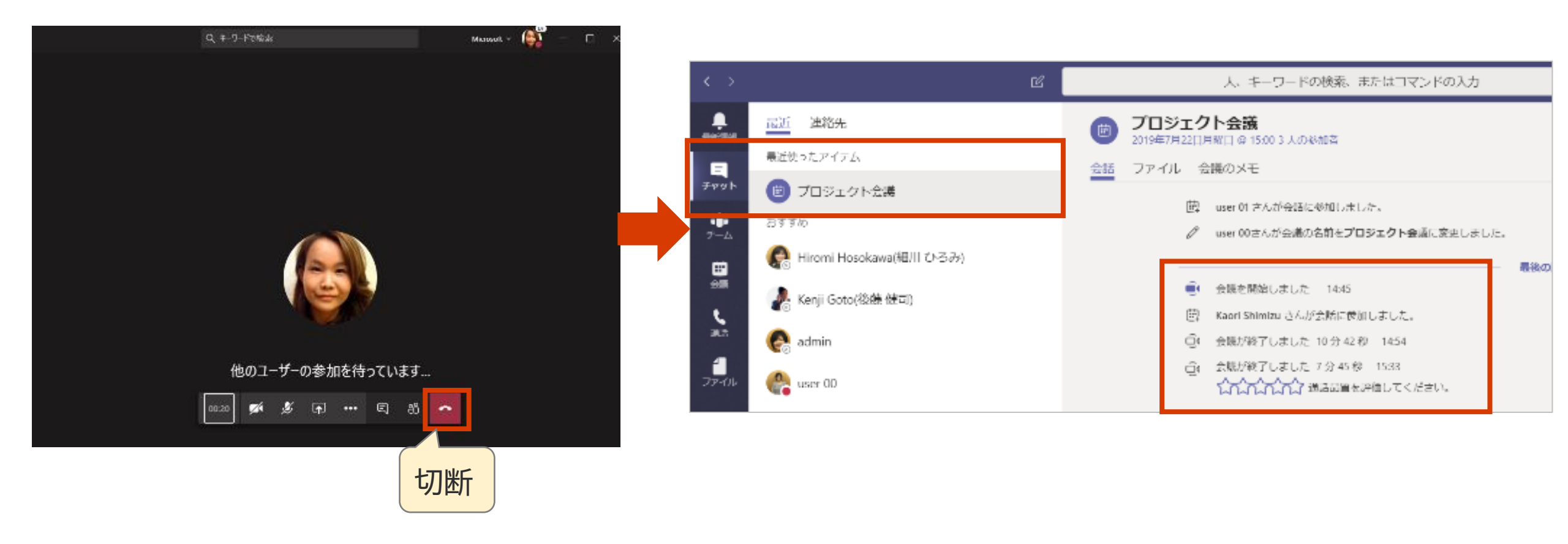

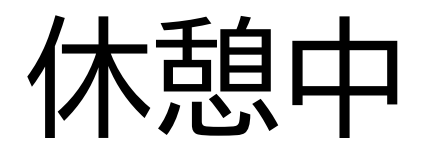

- 自宅で仕事をしていると、ついつい
   休憩のタイミングを逃してしまいがち
   です。
- スケジュールに「休憩」「ランチ」と
   入れておくなど、意識的に休むように
   しましょう。

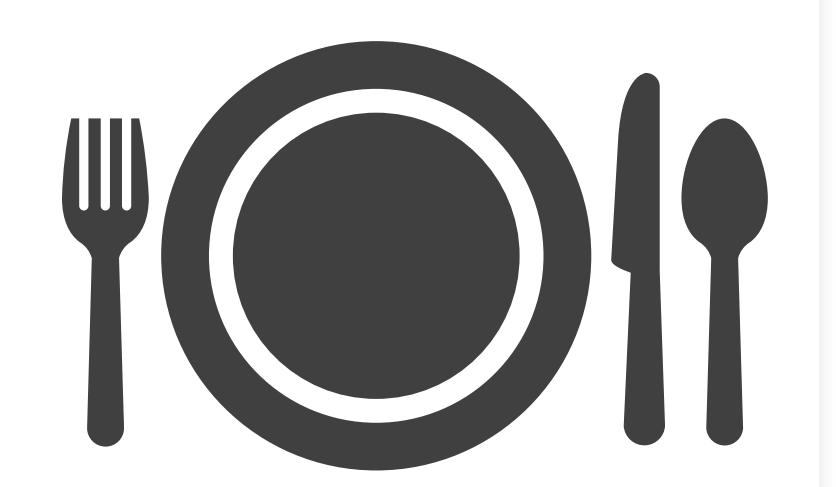

## プレゼンス(在籍状態)を設定しましょう

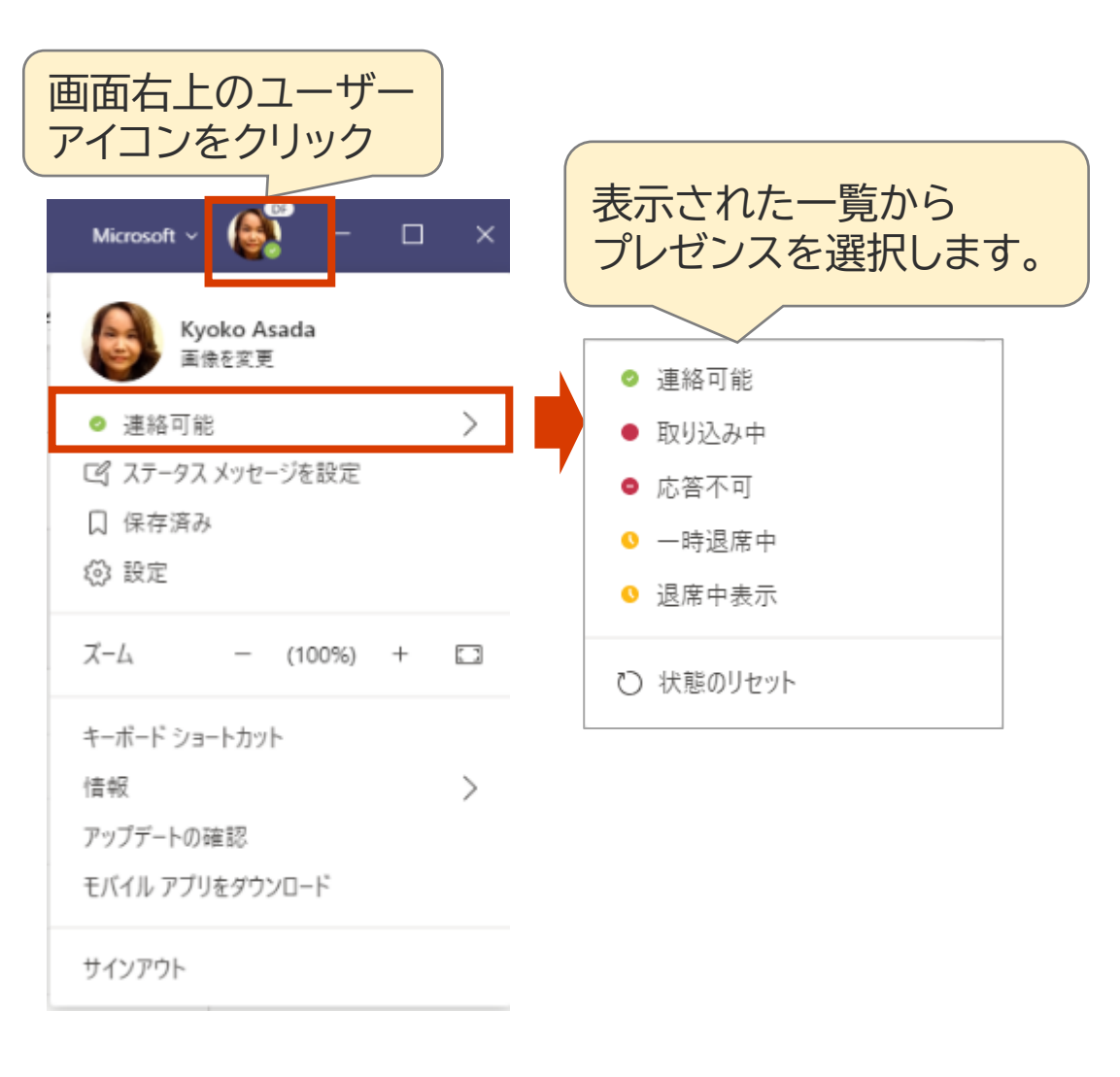

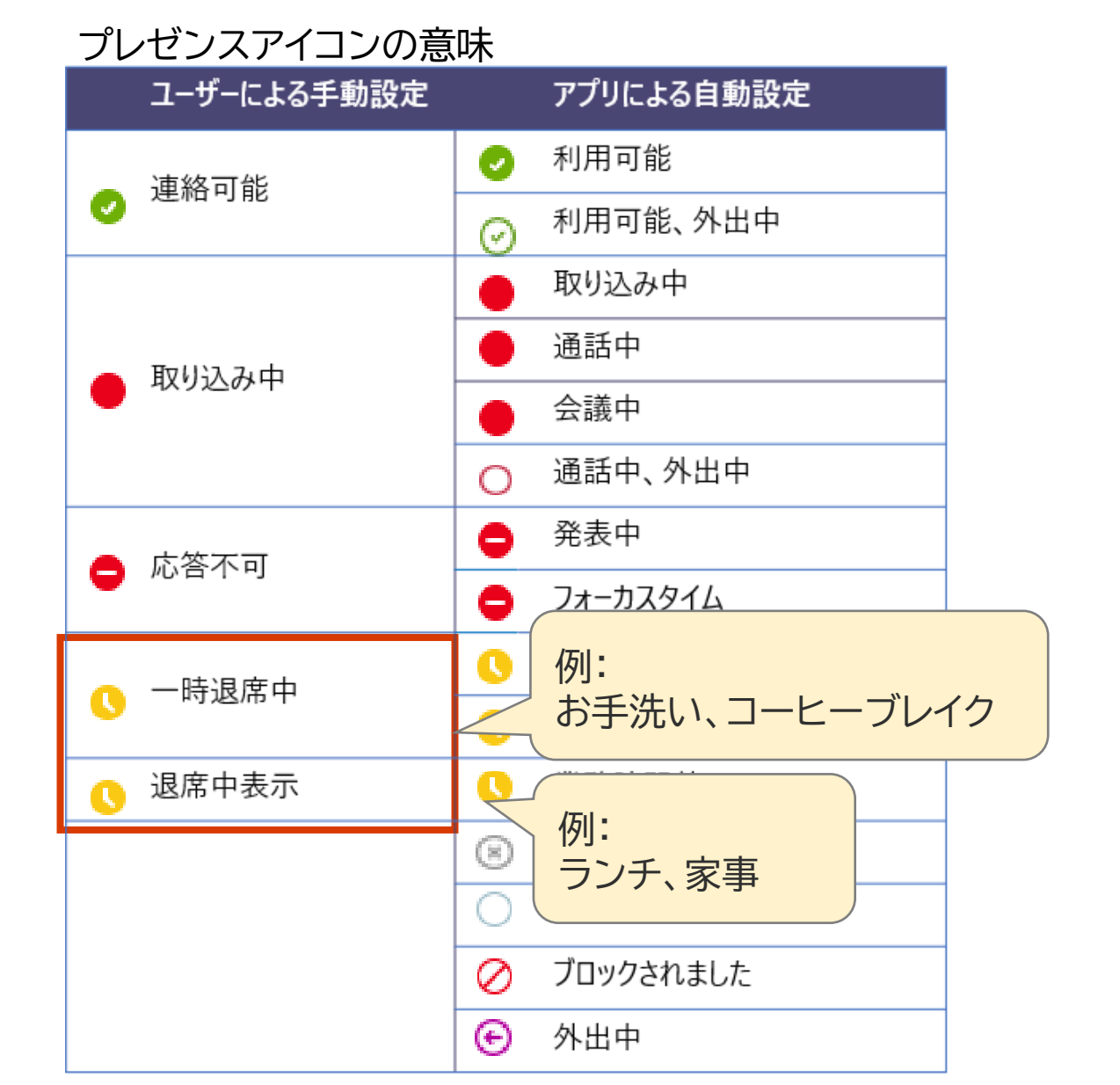

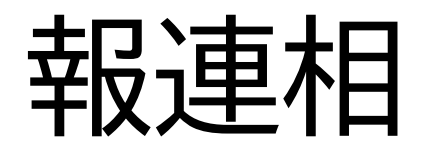

- ・在宅勤務の際には、普段より もより密な報連相が必要にな ります
- これまでのやり方にこだわらず、新しい仕事の仕方を考えましょう

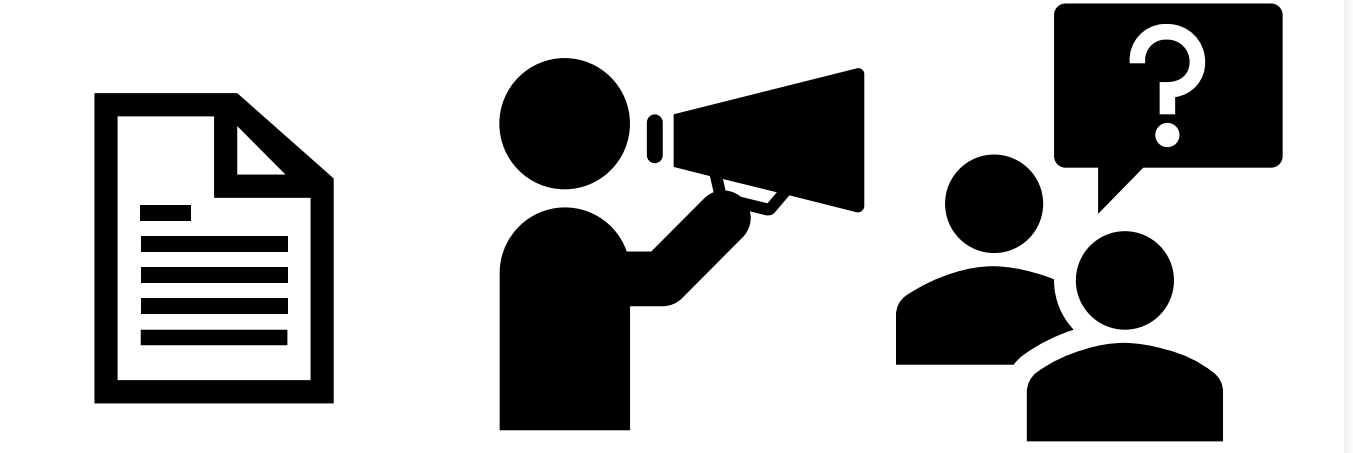

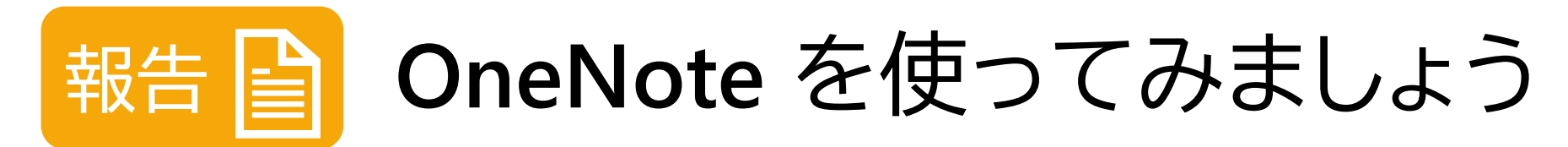

報告の新しい形として、Windows 10 にプリインストールされたOneNoteを使ってみましょう。 OneNoteは、テキストやメール、ファイル、写真、音声、動画など、様々な情報をひとまとめにできる デジタルノートブックです。 チームで共有のノートブックを作れば、報告・連絡に活用できます。

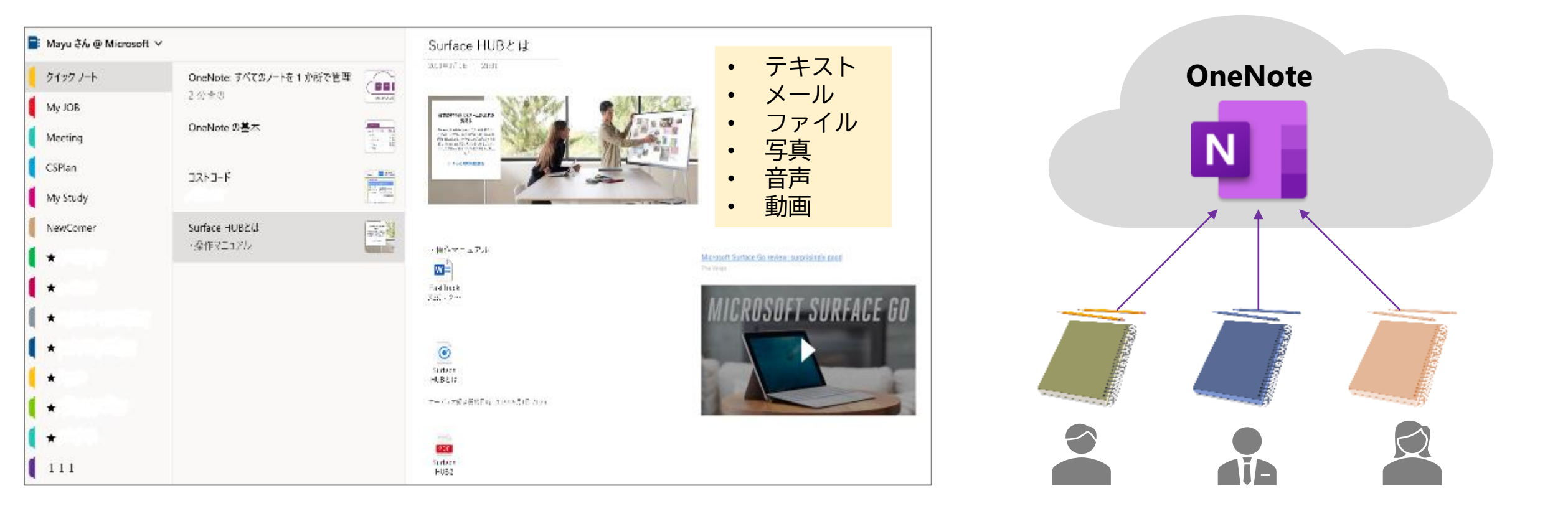

## 報告 📄 OneNote のノートブックを Teams 上に作成

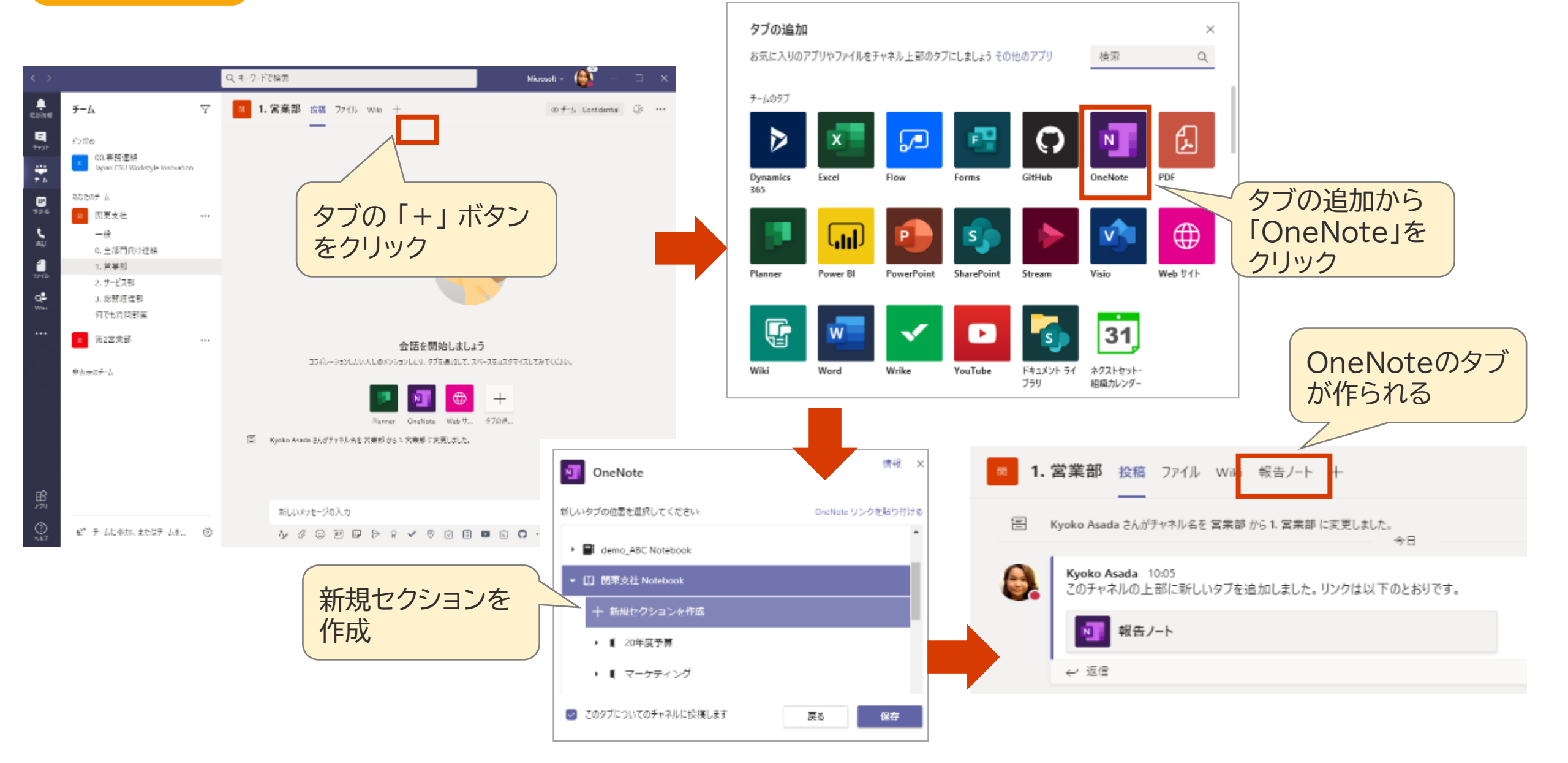

### 

### チーム全員が使うチャネルに「報告ノート」というOneNoteのタブを作ることで、全員がすぐに活動状況を 把握することができます。

| $\langle \rangle$ |                                                   |     | Q、キーワードで検索 Microsoft ~ 優切        |                                                             |                                                                |                                           |                                              |                       |                           |                                            |                                                     |  |  |  |  |  |
|-------------------|---------------------------------------------------|-----|----------------------------------|-------------------------------------------------------------|----------------------------------------------------------------|-------------------------------------------|----------------------------------------------|-----------------------|---------------------------|--------------------------------------------|-----------------------------------------------------|--|--|--|--|--|
|                   | チーム                                               | V   | ▶ 1. 営業部 投                       | 1. 営業部 投稿 ファイル Wiki 報告ノート > 十 回 2 <sup>n</sup> ひ 田 … ④ 会議 > |                                                                |                                           |                                              |                       |                           |                                            |                                                     |  |  |  |  |  |
| ₽<br>₹+9%<br>₽-6  | ビン宮め<br>00.業務連絡<br>Japan CSU Workstyle Innovation |     | ファイル <u>ホーム</u><br>ウ ~ 🖆 ~ Yu Go | Pr/ル <u>ホーム</u> 挿入 描画 表示 ヘルブ ブラウザーで開く ~<br>~ ① ~ Yu Gothic  |                                                                |                                           |                                              |                       |                           |                                            |                                                     |  |  |  |  |  |
| 部<br>予定表<br>単築    | あなたのチーム<br>■ 関東支社<br>一般<br>0. 今部門向け連絡             |     | > 2020<br>Monday, N              |                                                             |                                                                |                                           |                                              |                       |                           |                                            |                                                     |  |  |  |  |  |
| 72+()/            | 1. 営業部                                            |     | Aチーム                             | 山田                                                          | 3/23<br>・ A社に電話:<br>サービス時間                                     | 3/24<br>・ B社向け提<br>素素作成                   | 3/25<br>・ A社向け資<br><sup>私(在成</sup>           | 3/26<br>A社資料レ         | 3/27<br>• A社訪問:提案         | <ul> <li>未週のタスク</li> <li>B社訪問し、会</li></ul> | 課題・依頼事項<br>4/2 B社に同行お願いし<br>ます                      |  |  |  |  |  |
| Q.ª<br>Who        | 3. 総務経理部<br>何でも質問部屋                               |     |                                  |                                                             | ・B社にアポイ<br>ント 4/2<br>13:00                                     | sterier ( PAR)                            | ・ SE部打ち<br>合わせ                               |                       |                           | 1127077 C DE <del>SK</del>                 | 57                                                  |  |  |  |  |  |
|                   | 第2営業部<br>非表示のチーム                                  | ••• |                                  | 佐藤                                                          | <ul> <li>C社訪問:製品の説明、次回見積もり</li> <li>SE部と打ちあ<br/>wセ</li> </ul>  | <ul> <li>C社向け見<br/>種もり作成</li> </ul>       | • C社向け見<br>種もりレビ<br>ュー                       | ・ チラシ作<br>成           | • 営業会議                    | <ul> <li>C社に見積提<br/>出</li> </ul>           | <ul> <li>C社見種もり確認お<br/>願いします</li> </ul>             |  |  |  |  |  |
|                   |                                                   |     |                                  | 高橋                                                          | • 予算計画作成                                                       | <ul> <li>予算計画作<br/>成</li> </ul>           | • 予算計画作<br>成                                 | マネージャ<br>ーミーティ<br>ング  | <ul> <li>予算検討会</li> </ul> | • 4/3予算確定                                  | <ul> <li>4/2 予算検討会参加<br/>をお願いします</li> </ul>         |  |  |  |  |  |
|                   |                                                   |     | Bチーム                             | 鈴木                                                          | <ul> <li>D社に電話:<br/>会社説明</li> <li>F社訪問:新<br/>部長にご挨拶</li> </ul> | <ul> <li>F社向け資料作成</li> </ul>              | • D社同行                                       | ・マネージャ<br>ーミーティ<br>ング | ・ 営業会議                    | • D社提案準備                                   | <ul> <li>F社部長がクラウド<br/>に対して否定的な方<br/>と判明</li> </ul> |  |  |  |  |  |
|                   |                                                   |     |                                  | 山本                                                          | • プロモーショ<br>ン案作成                                               | <ul> <li>K社とカタ<br/>ログ作成検<br/>討</li> </ul> | • カタログ作<br>成                                 | ・ カタログ作<br>成          | ・ カタログレビュー                | <ul> <li>カタログ完成</li> </ul>                 | <ul> <li>プロモーションビデ<br/>オの納期遅れ</li> </ul>            |  |  |  |  |  |
| ~                 |                                                   |     |                                  | 田中                                                          | <ul> <li>午前半休</li> <li>G社訪問:製品説明</li> </ul>                    | • H社電話:<br>アポイント                          | <ul> <li>G社電話:</li> <li>見積もり質&lt;</li> </ul> | ・ H社向け資<br>料作成        | • 予算検討会                   | ・ 4/3 H社見積も<br>り                           | <ul> <li>G社見積もり再検討</li> </ul>                       |  |  |  |  |  |

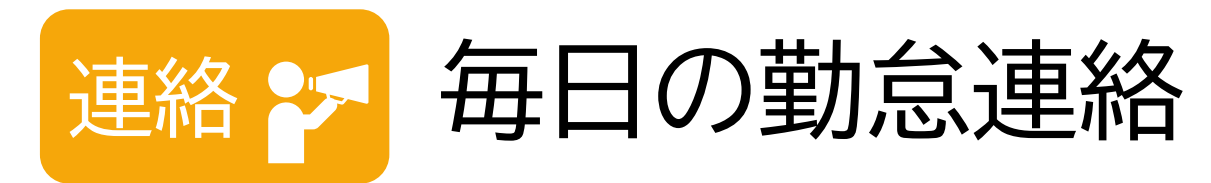

「勤怠連絡チャネル」を作り、勤怠情報を投稿することで、他のメンバーの状況を確認することができます。 マネージャ―は「いいね!」を押すことで、承認します。

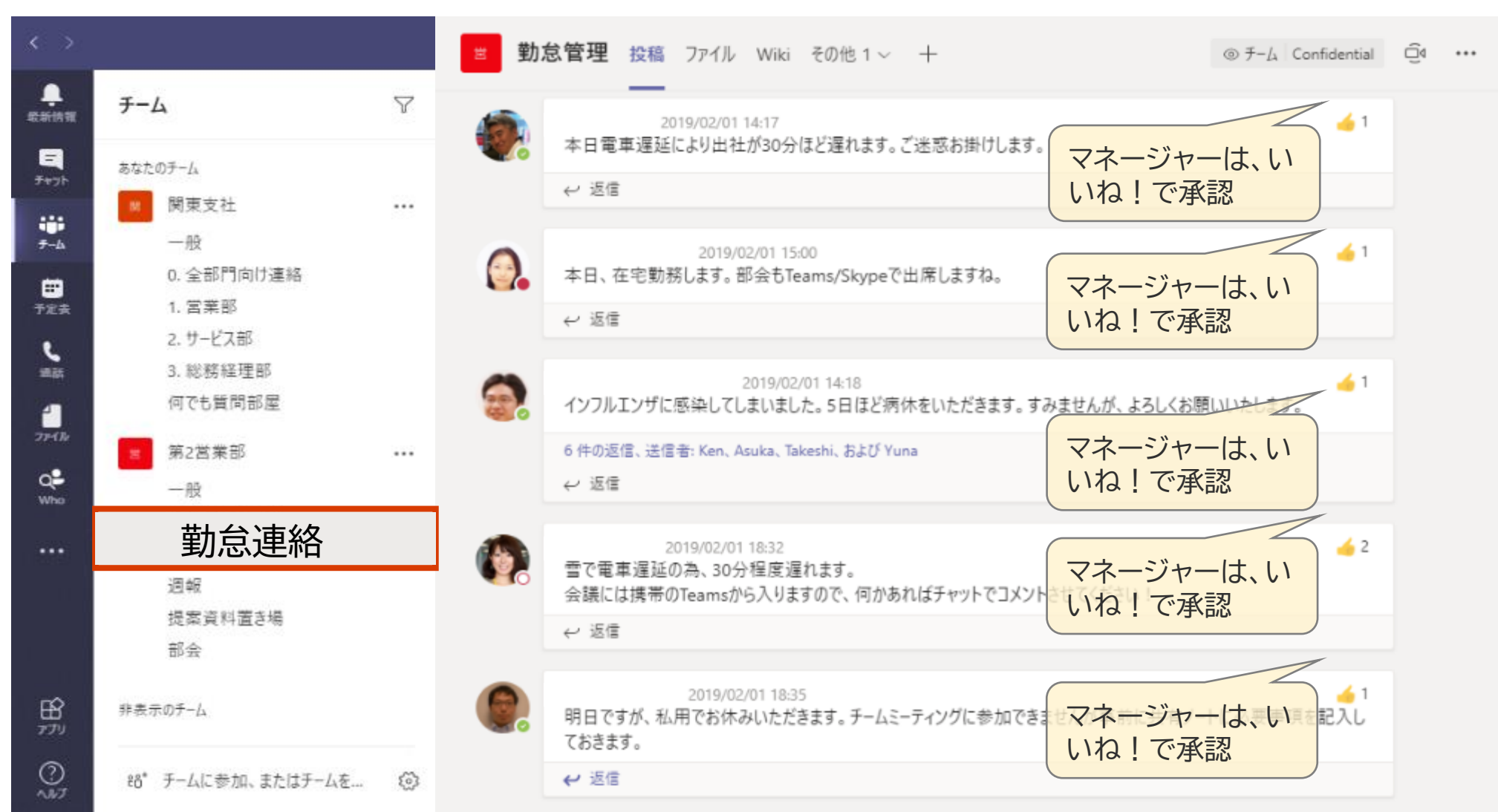

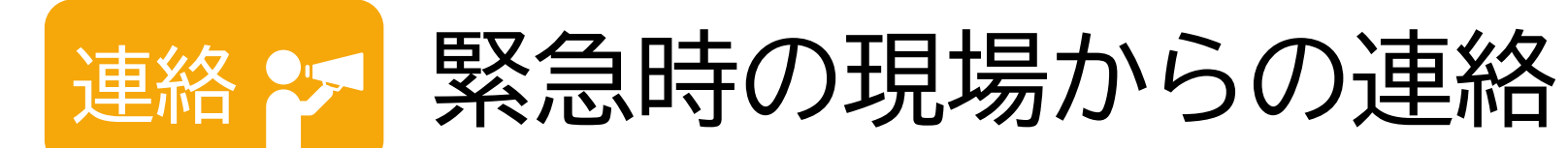

自然災害発生時や緊急時には、その情報収集用のチャネルを作ります。

| $\langle \rangle$       |           |          |     | <b>A</b> # | ■○○号対応 投稿 ファイル Wiki 組織図 その他1                                                                                               | <ul> <li>→ + @ ₹-¼ Confidentia</li> </ul> | - <u> </u>    |
|-------------------------|-----------|----------|-----|------------|----------------------------------------------------------------------------------------------------|-------------------------------------------|---------------|
| ↓<br>最新情報               | チー        | Ц        | Y   | 0          | 2019/10/23 11:24<br>支援物資の必要状況<br>台風〇〇号対応の皆様、<br>現在の支援物資の必要状況について取りまとめます。<br>各地区ごとに添付のExcelに記載をお願いします。<br>台風〇〇号 支援物資状況_xlsx | 現場から情報取集                                  |               |
| テャット                    | ⊸ あなた     | のチーム     |     |            | 新規 2件の直信、送信者: Asuka および Kanako<br>← 返信                                                                                     |                                           |               |
|                         | <b>بر</b> | 関東支社     | ••• | 0.         | 2019/10/23 12:19<br>現地調査行ってきました(〇〇川緑地公園)<br>区で管理している〇〇緑地の状況見に行ってきました。<br>確他以上に被害があり、今夜が浸かっていました。                           |                                           | 91 <b>G</b> 1 |
| ₹-6                     | 10<br>10  | 第2営業部    |     |            | 堤防は超えませんでしたが、河川に向かう階段まで水が来ており<br>応援が必要になると思います。                                                                            | り、木々や泥が溜まっていました。                          | _             |
| <mark>···</mark><br>予定表 | - (A)     | A社対応チーム  | ••• |            |                                                                                                    |                                           |               |
| <b>د</b><br>۱۳۶۴        |           | 一般       |     |            |                                                                                                    |                                           |               |
| 사변하여                    |           | 顧客会議     |     |            |                                                                                                    | HE MONTON                                 |               |
|                         |           | 質疑応答     |     |            |                                                                                                    | スマホから写真をア                                 | ップ            |
| 75470                   |           | 人事関連PI支援 |     |            |                                                                                                    | Sector -                                  |               |
| Q <b>-</b><br>Who       |           | 台風〇〇号対応  |     |            |                                                                                                    | Carlos and                                |               |

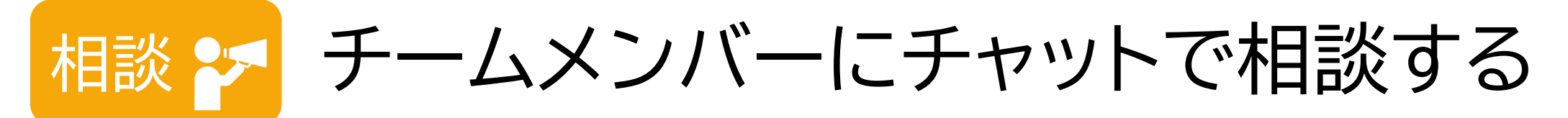

何か分からないことが出てきたときには、すぐにチームメンバーに相談しましょう。 [通話]にある「短縮ダイヤル」や「連絡先」にメンバーを登録しておくと、すぐに連絡を取れます。 ステータスが緑色の「連絡可能」な人に、チャットしてみましょう。

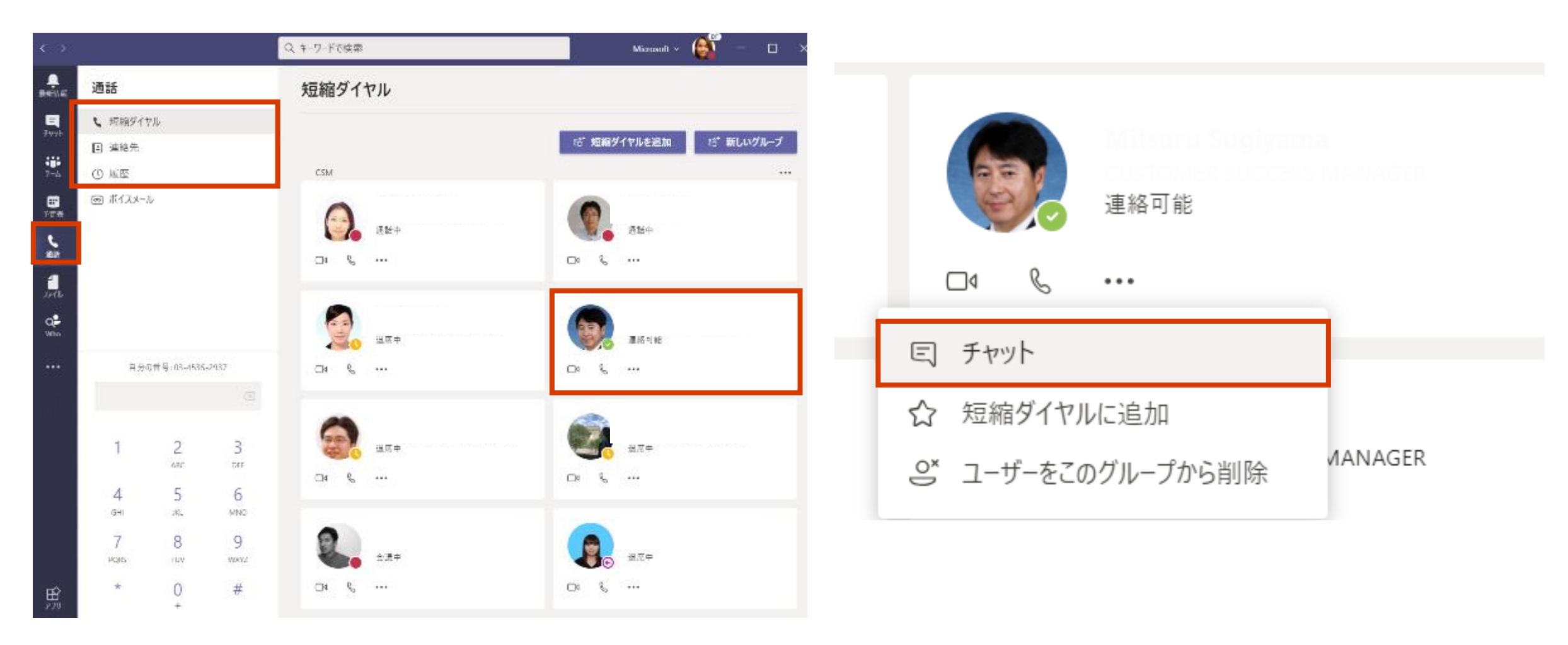

## 相談 🌫 チームメンバーにチャットで相談する

### 気軽に質問を投げかけやすいように、専用のチャネルを作りましょう。

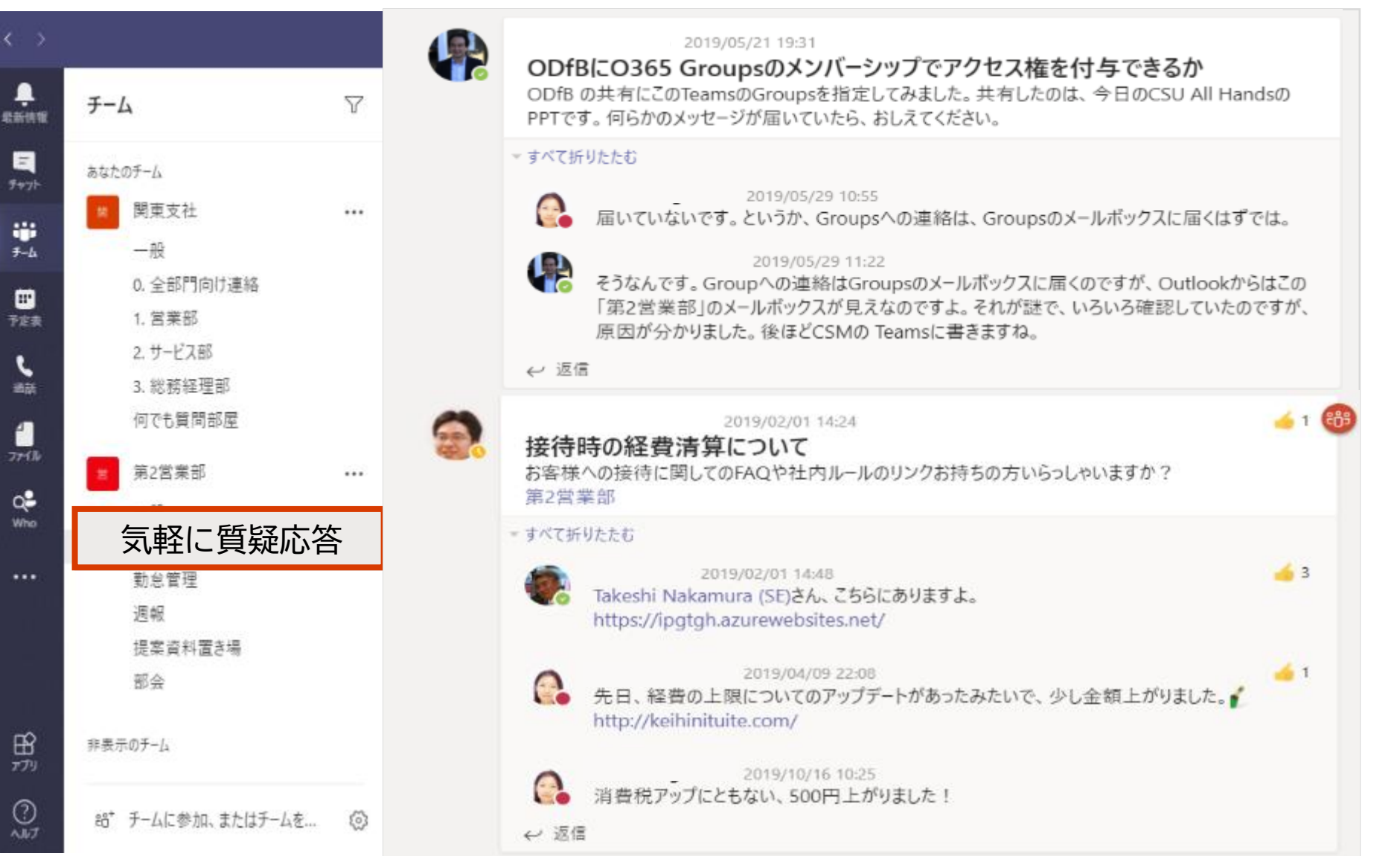

相談 🎦 チャットから通話を開始する

### 個別チャットから、通話に切り替えて会話をすることができます。

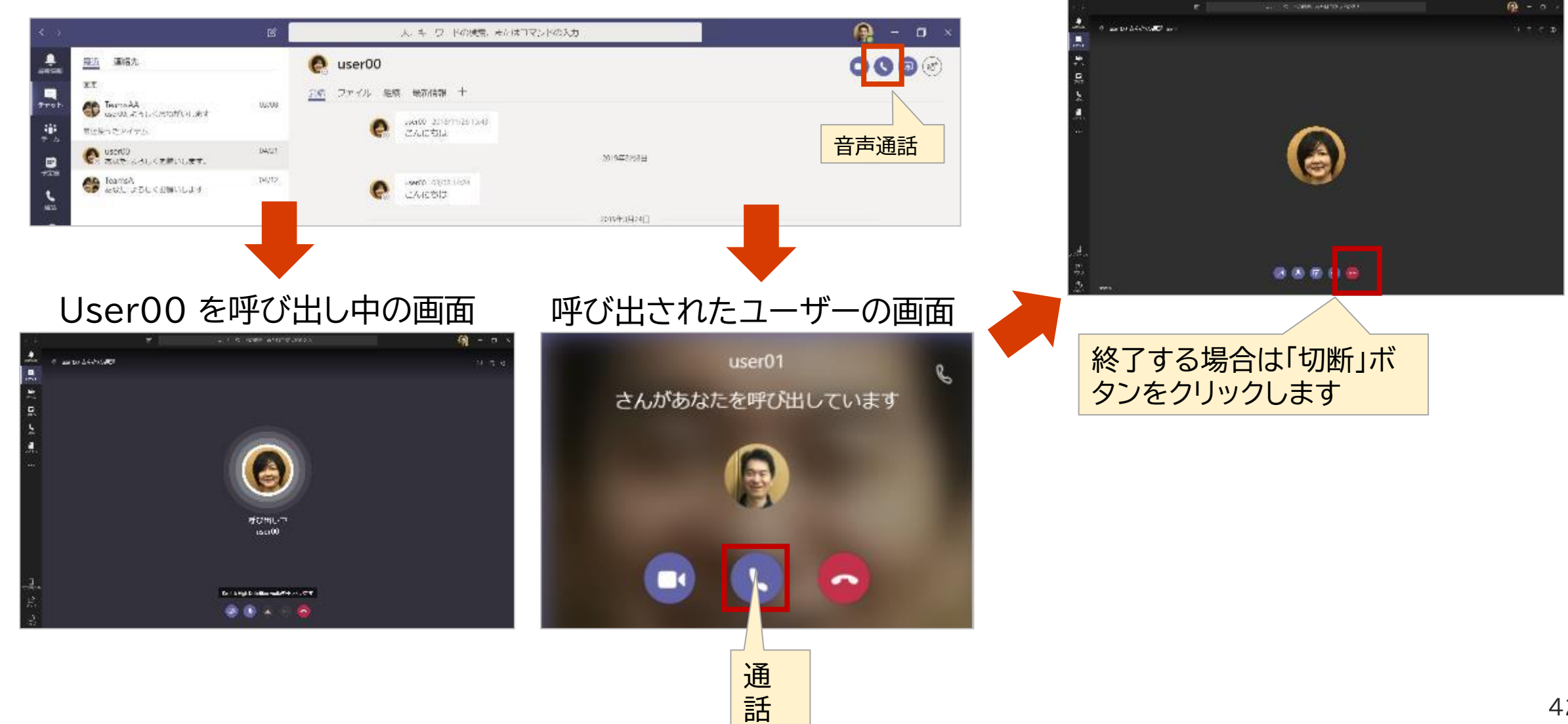

通話中の User00 の画面

# 相談 🎦 相手に自分の画面を操作してもらう①

画面を共有して、相手のPCをリモートから操作することができます。 ヘルプデスクが、代わりにPC操作を実行する場合に便利です。

### <操作する権限を要求する場合>

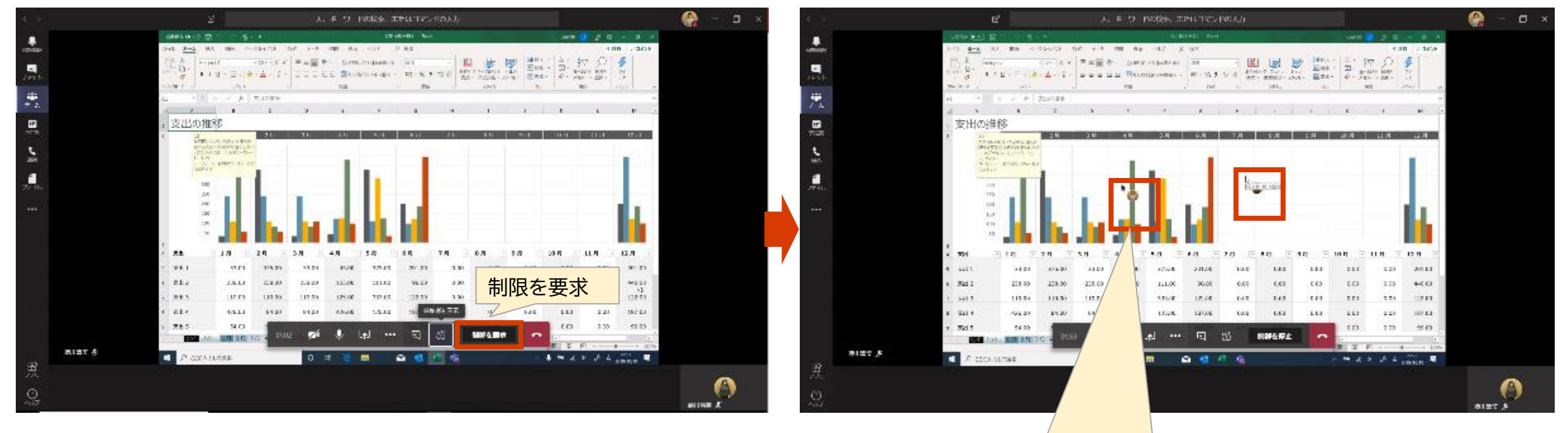

### <操作する権限を要求された場合>

| us       | er10 さんがコントロ   | 一ルを要求しています    | ्रीग      |       | 栖      | 発表を    | 停止  | <u>s</u> |    |
|----------|----------------|---------------|-----------|-------|--------|--------|-----|----------|----|
| 1x80     | ≡≡ <b>≡</b> %. | お折返して全体を表示する  | 標準        |       |        |        |     | <b>a</b> | H  |
| A - 12 - |                | 国ヤルを結合して中央増え、 | m - % 9 % | 0 .pg | 条件付き 7 | ーブルとして | セルの | 挿入       | 削除 |

操作しているマウスに ユーザーのアイコンが表示されます。

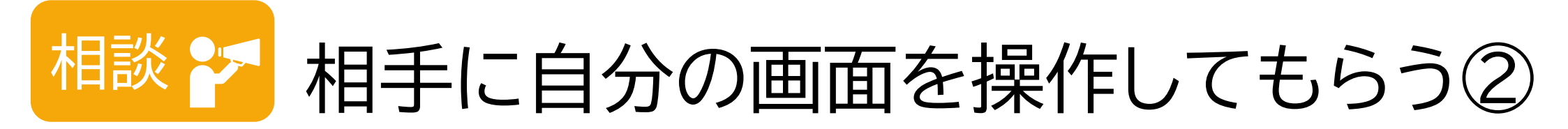

発表者側から参加者に制御権を渡して、表示している画面を操作をしてもらうことができます。

### <操作する権限を渡す場合>

| 自動係  | 诗 ① わ      |        | 9·0- :    |    |     |    | 発表中          |    |      |         |       | 制御を渡す  | 発表を | を停止<br>を | ] ☆  |       |
|------|------------|--------|-----------|----|-----|----|--------------|----|------|---------|-------|--------|-----|----------|------|-------|
| ファイル | <u>т-г</u> | 挿入     | ページ レイアウト | 数式 | データ | 校閲 | <b>衣</b> 小 # | 刑光 | 1000 | ン 夫打したい | 作業を入力 | user10 | L   |          | -    | 1     |
| (C)  | V ATIONNA  | \<br>\ |           |    | Ţ   | -  |              | -  |      |         |       | ۲      |     |          | ETT. | 7 (77 |
|      |            |        |           |    |     |    |              |    |      |         |       |        |     |          |      |       |

### <操作する権限を取り戻す場合>

|         |     |    |           |    |     |    | user10 さんが制御しています | コントロールをキャンセル | 発表を停止 | \$ |
|---------|-----|----|-----------|----|-----|----|-------------------|--------------|-------|----|
| 711/11. | ホーム | 插入 | ページ レイアウト | 教式 | データ | 校問 |                   | 10005220     | L     |    |

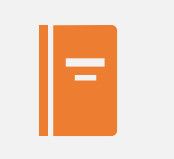

Teams 使い方 マニュアル PC編 <u>ダウンロード</u> スマホ編 <u>ダウンロード</u> クイックガイド <u>ダウンロード</u>

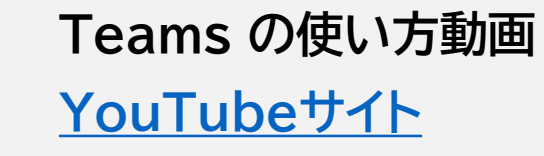

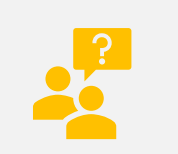

「テレワーク実践活用 テキストブック」総務省 ダウンロード

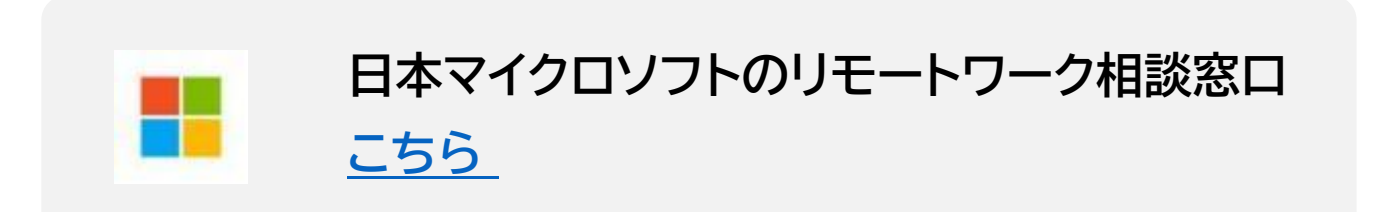

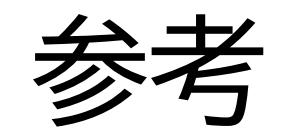